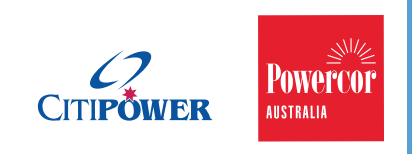

# User Guide FSCA Onboarding and Change

CitiPower Pty Ltd and Powercor Australia Ltd Field Services Contractor Administration contractorenguiries@powercor.com.au

**March 2020** 

### Contents

| System Settings             | 3  |
|-----------------------------|----|
| Logging into the System     | 6  |
| Contractor Onboarding       | 8  |
| Contractor Change           | 11 |
| Selecting a contractor      | 1/ |
| Centre et Chenge            | 14 |
| Contract Change             | 17 |
| Position Change             | 23 |
| Authority/Key Change        | 27 |
| Lost/Replacement Keys/Swipe | è  |
| Card                        | 30 |
| Depot Access Change         | 35 |
| Change Vehicle Details      | 38 |
| Terminate Contractor        | 42 |
| Status of an application    | 45 |

# **System Settings**

For the Fiori App to display date in the correct format, you will need to ensure your settings has English (Australia) as the default language.

1. Open the following URL in Chrome <u>chrome://settings/languages</u>

| Languages                                                                                                    |            |
|----------------------------------------------------------------------------------------------------|------------|
| Language<br>English (United States)                                                                                                    | $\bigcirc$ |
| Spell check                                                                                                    | -          |
| Basic spell check                                                                                                    |            |
| O Enhanced spell check<br>Uses the same spell checker that's used in Google search.<br>Text you type in the browser is sent to Google. |            |
| Customize spell check                                                                                                    | •          |

2. Add "English (Australia)", if not present in the list. Click Add languages.

| Languages                                                               |   |
|-------------------------------------------------------------------------|---|
| Language<br>English (United States)                                     | ^ |
| Order languages based on your preference                                |   |
| English (United States)<br>This language is used when translating pages | : |
| This language is used to display the Google Chrome UI                   |   |
| English                                                                 | : |
| Add languages                                                           |   |

| Languages        |                                                                              | _        |   |
|------------------|------------------------------------------------------------------------------|----------|---|
| Languag          | Add languages                                                                |          |   |
| English (        | 🗌 Croatian - hrvatski                                                        | <b>^</b> | Â |
| Order lan<br>Enç | Czech - čeština                                                              | - 1      |   |
| Thi<br>Thi       | 🔲 Danish - dansk                                                             |          | : |
| Enç              | Dutch - Nederlands                                                           |          | : |
| Ada              | English (Australia)                                                          |          |   |
| Offer to t       | <ul> <li>English (India)</li> </ul>                                          |          |   |
| Spell che        |                                                                              |          |   |
| O Enh.<br>Uses   | anced spen encor<br>the same spell checker that's used i <u>n Google sea</u> | irch.    |   |
|                  |                                                                              |          |   |

3. In the option on the right-hand side, select 'Move to the top' of the list.

| anguages                                |                                           |
|-----------------------------------------|-------------------------------------------|
| Language<br>English (United States)     | ^                                         |
| Order languages based on your prefe     | rence                                     |
| English (United States)                 |                                           |
| This language is used when tra          | nslating pages                            |
| This language is used to display        | y the Google Chrome UI                    |
| English (Australia)                     | Display Google Chrome in this language    |
| English                                 | Offer to translate pages in this language |
| Add languages                           | Move to the top                           |
| Offer to translate pages that aren't in | Remove                                    |
| Spell check                             |                                           |

4. Select 'Display Google Chrome in this language'

| Language<br>English (United States)     | ^                                         |
|-----------------------------------------|-------------------------------------------|
| Order languages based on your prefe     | rence                                     |
| English (United States)                 |                                           |
| This language is used when tra          | nslating pages                            |
| This language is used to display        | y the Google Chrome UI                    |
| English (Australia)                     | Display Google Chrome in this language    |
| English                                 | Offer to translate pages in this language |
| Add languages                           | Move to the top                           |
|                                         | Move down                                 |
| Offer to translate pages that aren't in |                                           |

5. Relaunch Google Chrome to show the language and date formats in English (Australia).

| Languages                                                                                                    |          |
|----------------------------------------------------------------------------------------------------|----------|
| Language<br>English (Australia)                                                                                              | ^        |
| Order languages based on your preference                                                                                     |          |
| English (Australia)<br>This language is used when translating pages<br>This language is used to display the Google Chrome UI | Relaunch |
| English (United States)                                                                                                    | :        |
| English                                                                                                    | :        |
| Add languages                                                                                                    |          |

# Logging into the System

Prior to logging in, you will be sent a Powercor User Name and Password. If you are unsure of your User Name or Password, please contact <u>contractorenguiries@powercor.com.au</u>

1. Launch URL <u>https://flpnwc-sl0kv9jfoo.dispatcher.ap1.hana.ondemand.com/sites#Shell-home</u> in Google Chrome browser.

| Powercor - UAT: Log On × +                                                                                      | Lands Bargin Lanaris Barara. Ballet                                             |
|----------------------------------------------------------------------------------------------------|---------------------------------------------------------------------------------|
| $\leftrightarrow$ $\rightarrow$ C $\triangle$ ad64lechq.accounts.ondemand.com/saml2/idp/sso/ad64lechq.accounts. | .ondemand.com 🗢 🚖 🚺 🗵 🤨 🛛 😂 🗄                                                   |
| 🛗 Apps 📙 Cintellate 💪 Google 🥺 Support 👎 JIRA 📴 Mail 音 Google Sheets 🌉 NA                                       | .B 🚾 ServiceNow 📃 Public Lighting 📃 To Do 📃 Sonalika 🚾 Access Request 🔇 BIS 🛛 » |
|                                                                                                    |                                                                                 |
|                                                                                                    | Log On                                                                          |
|                                                                                                    | E-Mail or Liser Name                                                            |
| Dowerson LIAT                                                                                                   | E-Mail or User Name                                                             |
| Powercor - DAT                                                                                                  |                                                                                 |
|                                                                                                    | Password                                                                        |
|                                                                                                    | Password                                                                        |
|                                                                                                    |                                                                                 |
|                                                                                                    | Remember me                                                                     |
|                                                                                                    |                                                                                 |
|                                                                                                    |                                                                                 |
|                                                                                                    | Log On                                                                          |
|                                                                                                    |                                                                                 |
|                                                                                                    | Forgot password?                                                                |
|                                                                                                    |                                                                                 |
| Powered by                                                                                                    |                                                                                 |
|                                                                                                    |                                                                                 |
|                                                                                                    |                                                                                 |

2. Enter your User Name and Password and click the Log On button.

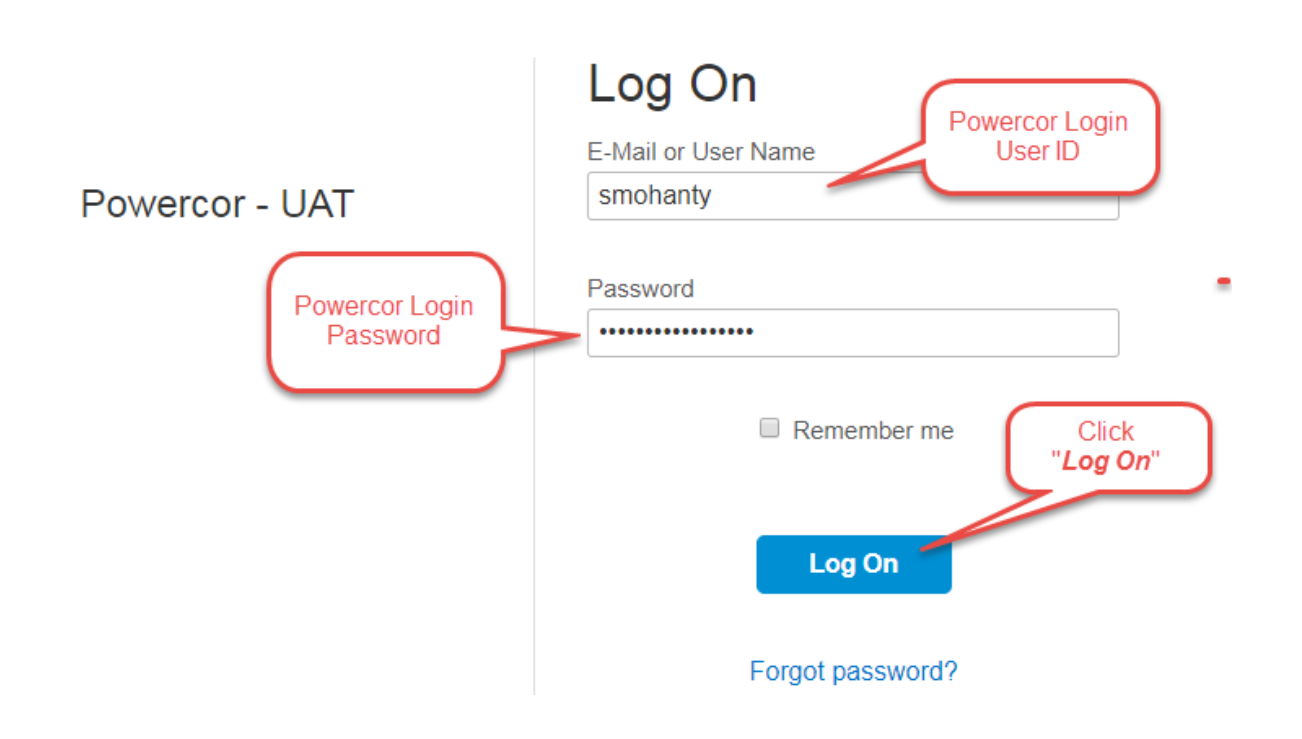

3. Once successfully logged on, you'll see the below Home screen:

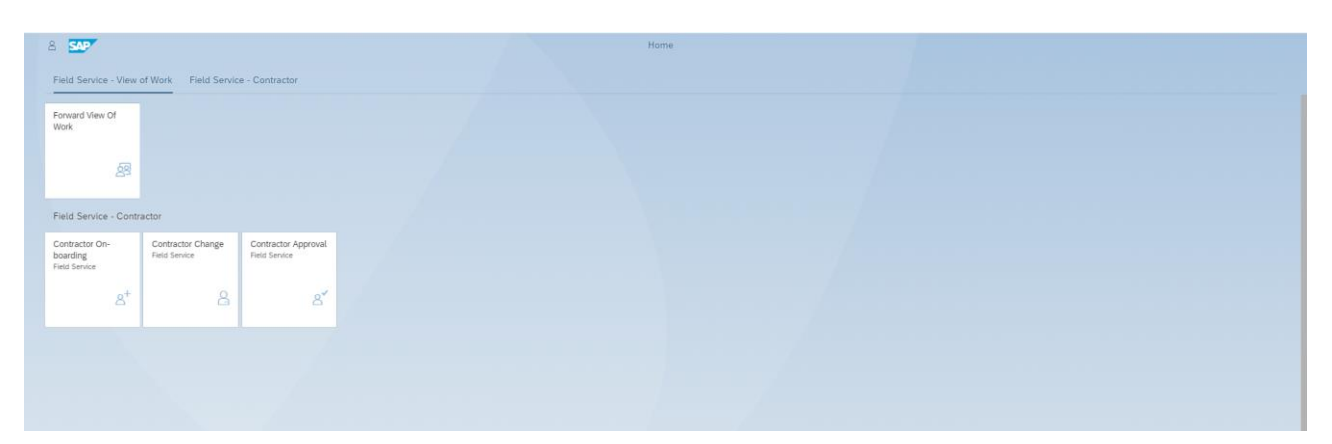

# **Contractor Onboarding**

The Contractor on-boarding tile is used for all <u>new applications</u> for your organisation. If an active record already exists for a worker, the system will prompt you to make the changes in the Contractor Change tile.

| *Eirst Name: Diki                                                                                                    |         |
|----------------------------------------------------------------------------------------------------|---------|
| <ol> <li>Active Contractor Found</li> </ol>                                                                               |         |
| The user selected is Active. Please use the change app and the Advanced Search to associate this contractor with your con | itract! |
|                                                                                                    | Close   |

Prior to on-boarding, please set workers up in **ESI Worker** ensuring all roles, mandatory competencies, including qualifications, licences, and relevant inductions have been uploaded. Verifiers check every document to ensure it is for the correct person, is valid, the dates entered match the evidence and applicable additional competencies are submitted. Verification may take up to 2 working days.

1. Click on Contractor On-Boarding Icon

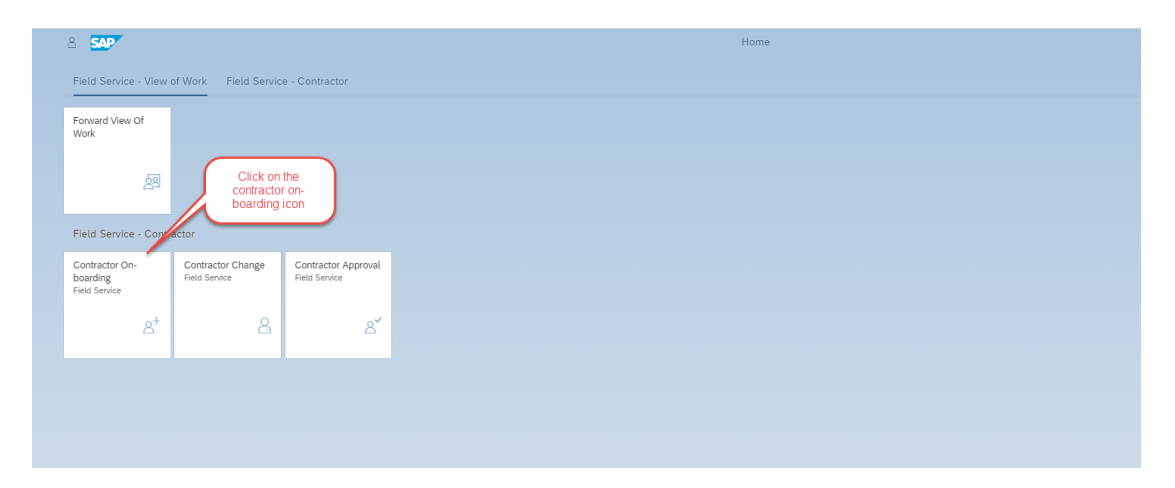

2. The contractor on-boarding form is displayed. The form has mandatory (indicated by a red asterisk) and non-mandatory fields. Once all mandatory fields have been filled, you will be able to move to the next section. If there is any missing information, the Information icon at the bottom left of the screen will give you further details.

| Create New Contractor 🗸 |                    |                                                                                                    |                            |                      |             |               |   |
|-------------------------|--------------------|----------------------------------------------------------------------------------------------------|----------------------------|----------------------|-------------|---------------|---|
| New Contractor          |                    |                                                                                                    |                            |                      |             |               |   |
| New Co<br>Setup         | ontractor          |                                                                                                    | 2 Authorities a            | and Key Requests     |             |               |   |
|                         |                    |                                                                                                    |                            |                      |             |               |   |
| 1. Ne                   | w Contractor       | Setup                                                                                                    |                            |                      |             |               |   |
| Con                     | ntract Details     |                                                                                                    |                            |                      |             |               |   |
|                         |                    | Contract Company:                                                                                                    | ELECTRIX P/L T             | IAS OMEXOM AUSTRALIA |             |               |   |
|                         |                    | warne warne and a second second |                            |                      |             |               |   |
| Plea                    | ise select relevan | t contract(s)                                                                                                    |                            |                      |             |               |   |
|                         | Contract Number    | Description                                                                                                    |                            | Responsible Officer  | Expiry Date | Subcontractor |   |
| •                       | 7021021            | Authorised Access Central Order                                                                                                    | Number                     | David Palmer         |             |               | ~ |
| . ;                     | 7024129            | Asset Inspection Services                                                                                                    |                            | Karl Harrison        |             |               | ~ |
| . ,                     | 7024631            | Electical Construction & Maintne                                                                                                    | nace Ser                   | David Palmer         |             |               | ~ |
| . ,                     | 7016907            | Bulk Change and Faults Public U                                                                                                    | ighting                    | David Palmer         |             |               | × |
|                         |                    |                                                                                                    |                            |                      |             |               |   |
| Per                     | sonal Details      |                                                                                                    |                            |                      |             |               |   |
|                         |                    | Einst Nama:                                                                                                    |                            |                      |             |               |   |
|                         |                    | *Last Name:                                                                                                    |                            |                      |             |               |   |
|                         |                    | *Preferred Name:                                                                                                    |                            |                      |             |               |   |
|                         |                    | *Gender:                                                                                                    | Male                       |                      |             |               |   |
|                         |                    |                                                                                                    | <ul> <li>Female</li> </ul> |                      |             |               |   |
|                         |                    | *Date of Birth:                                                                                                    | Enter date of b            | ŵth                  |             |               |   |
|                         |                    | *Position:                                                                                                    |                            |                      | ි           | 0             |   |
| Con                     | itact Details      |                                                                                                    |                            |                      |             |               |   |
|                         |                    |                                                                                                    |                            |                      |             |               |   |

#### 3. New Contractor Setup

Your company will be displayed at the top of the screen. All relevant current contracts associated with your organisation will be displayed and are available for selection.

a. If the new contractor is working for a subcontractor, you can select a subcontractor from the drop-down menu. If a subcontractor is not available on the list, please contact <u>contractorenquiries@powercor.com.au</u> to have the subcontractor added.

| Contract Details                            |                                                            |                                                                                           |                                                             |             |               |        |
|---------------------------------------------|------------------------------------------------------------|-------------------------------------------------------------------------------------------|-------------------------------------------------------------|-------------|---------------|--------|
|                                             |                                                            | Contract Company: ELECTRIX                                                                | PIL TIAS OMEXION AUSTRALIA                                  |             |               |        |
| Please selec                                | t relevant contract(s                                      | )                                                                                         |                                                             |             |               |        |
|                                             |                                                            |                                                                                           |                                                             |             |               |        |
| Contract                                    | iumber Descriptio                                          | 20                                                                                        | Responsible Officer                                         | Expiry Date | Subcontractor |        |
| Contract 1                                  | iumber Descriptio<br>Authorise                             | an<br>d Access Central Order Number                                                       | Responsible Officer<br>David Palmer                         | Expiry Date | Subcontractor | ~      |
| Contract 1 7021021 7024129                  | Number Description<br>Authorise<br>Asset Ins               | an<br>d Access Central Order Number<br>pection Services                                   | Responsible Officer<br>David Palmer<br>Karl Harrison        | Expiry Date | Subcontractor | v<br>v |
| Contract 1<br>7021021<br>7024129<br>7024631 | Number Description<br>Authorise<br>Asset Insu<br>Electical | an<br>d Access Central Order Number<br>pection Services<br>Construction & Maintrenace Ser | Responsible Officer David Palmer Karl Harrison David Palmer | Expiry Date | Subcontractor | v<br>v |

- b. Enter personal details of the contractor.
  - i. Date of birth can be selected by opening the calendar and selecting year, month and date or type as DDMMYYYY e.g. 01062000
  - ii. Select the position of the contractor. If the position is not available, please contact <u>contractorenquiries@powercor.com.au</u> to have the position added.

| Personal Details            |                          |  |
|-----------------------------|--------------------------|--|
| *First Name:                | Joe                      |  |
| *Last Name:                 | Blogg                    |  |
| *Preferred Name:            | JB                       |  |
| *Gender:                    | <ul> <li>Male</li> </ul> |  |
|                             | ○ Female                 |  |
| *Date of Birth:             | 22/03/1968               |  |
| *Position:                  | Asset Inspector          |  |
| *ESI Worker Number:         | 980123132                |  |
| Contact Details             |                          |  |
| *Contractor Contact Number: | 0412 098 225             |  |

- c. If applicable, attach supporting evidence e.g. a completed Log Book, Resume, induction record for a non-technical role.
   Note: training records shall be in ESI Worker and are not required to be attached.
   Supporting Evidence must be in pdf. format
- d. If applicable, attached a photo.
   Note: We can use the photo from ESI Worker system, only upload if you want the photo changed. The photo must be .jpg or .jpeg format.
- e. Once uploaded, proceed to click on "Step 2"

| Attach Supporting Evidence |             |                               |         |
|----------------------------|-------------|-------------------------------|---------|
|                            |             |                               |         |
|                            | Choose file |                               | Browse  |
|                            |             | Press "Browse" to upload file |         |
| Photo ID                   |             |                               |         |
|                            |             |                               |         |
|                            | Chaoce Re   |                               | Boour a |
|                            | Croose life | Press "Browse" to upload file | browse  |
| tep 2                      |             |                               |         |

#### 4. Authorities and Key Requests

a. Authorities and Keys

All mandatory authorities for the role will be displayed here. For roles that do not have mandatory authorities, they will not display. You will need to add the date of training displayed on the certificate as well as the applicable Geographical and Functional Restrictions. If any Network Keys are required, they can be selected from the Keys required drop down.

#### b. General Keys

If general keys are required, they can be selected from the drop down.

c. Depot Access

If access to depots is required, a swipe card will be issued. Please advise if business hours or 24-hour access is necessary. For 24-hour access, a justification is required. If access to depots is not required, select Not Required. In this case, a Photo ID will be issued with no swipe capability.

|                                     | Create New Contractor $\checkmark$               |                     |
|-------------------------------------|--------------------------------------------------|---------------------|
|                                     | New Contractor                                   |                     |
| 1 New Contractor                    | 2 Authorities and Key<br>Requests                | - 3 Vehicle Signage |
|                                     |                                                  |                     |
|                                     |                                                  |                     |
| 2. Authorities and Key Requests     |                                                  |                     |
| Authorities and Keys                |                                                  |                     |
| Authority:                          | VESI - Enter Enclosures                          |                     |
| *Date of Training:                  | 16/01/2020                                       |                     |
| *Functional Restrictions:           | Civil Worksite Ldr/Prop Mtce & Asset Ins         | $\sim$              |
| *Geographic Restrictions:           | Powerc (8)                                       | $\sim$              |
| Keys Requested:                     |                                                  | ~                   |
| General Keys                        |                                                  |                     |
| Key Request(s):                     | Power Industry (PI) Key 🛞                        | ~                   |
| Depot Access                        |                                                  |                     |
| *Swipe Card Access Required During: | 6am-6pm (M-F)      24x7 Access      Not Required |                     |
| *Depots:                            | Colac - OTH 🛞                                    | ✓ Select All Depots |
| Step 3                              |                                                  |                     |

- 5. Vehicle Signage
  - a. Vehicle Signage

Please indicate if vehicle signage is required for the contractor. Temporary (Magnetic) signage will be issued if this option is selected.

b. Vehicle Details

If vehicle signage is requested, vehicle details will be mandatory. Please enter vehicle registration, make/model, body type and colour.

|                                                                        | Create New Contractor $\checkmark$ |                      |
|------------------------------------------------------------------------|------------------------------------|----------------------|
|                                                                        | New Contractor                     |                      |
| 1 New Contractor (                                                     | 2 Authorities and Key              | 3 Vehicle<br>Signage |
| 3. Vehicle Signage<br>Vehicle Signage                                  |                                    |                      |
| *Does Contractor Require Vehicle Signage:<br>*Type of Vehicle Signage: | Yes No     Temporary (Magnetic)    |                      |
| Vehicle Details                                                        |                                    |                      |
| *Vehicle Registration:<br>*Make/Model:<br>*Body Type:<br>*Colour:      | YSX<br>Hilux<br>Truck<br>Black     |                      |
| Review                                                                 |                                    |                      |

6. Click on Review and get a summary of all the data previously entered in a read-only format. From here you can click 'Edit' to return to the request to make changes.

|                                                                                                    | Create Nev                                                                                                    | v Contractor                   |                 |
|----------------------------------------------------------------------------------------------------|----------------------------------------------------------------------------------------------------|--------------------------------|-----------------|
| ¢                                                                                                    | P                                                                                                    | leview -                       |                 |
| Personal Details                                                                                                    |                                                                                                    |                                |                 |
| Fest Name:<br>Last Name:<br>Date et Birth:<br>Gender:<br>Position:<br>ESI Worker Number:<br>Contector Contact Number:<br>Contect Company | 208<br>Biogg<br>28<br>352268<br>Mole<br>Asset Inspector<br>98032332<br>0432.098.225<br>ELECTRIX PULTAS OWEXOM A | USTRALIA                       |                 |
| Selected Contracts                                                                                                    |                                                                                                    |                                |                 |
| Contract Number D                                                                                                    | escription                                                                                                    | Responsible Officer Expiry Dat | e Subcontractor |
| 7018907 Au                                                                                                    | et impection Services                                                                                           | David Pelmer                   |                 |
| Authorities and Keys<br>Authority:<br>Date of Training<br>Functional Restriction:<br>Geographic Restriction:<br>Keys Requested           | VESI - Enter Enclosures<br>1/16/20<br>Civil Workste Lds/Prop Mice &<br>Powercor                                 | Asset Ins                      |                 |
| General Keys                                                                                                    |                                                                                                    |                                |                 |
| Key(t) Requested:                                                                                                    | Power Industry (PI) Key - Old                                                                                   |                                |                 |
| Swipe Card Access Required During<br>Reason Access Type is Required:<br>Depose:<br>Vehicle Signage                                       | Bam-dipm (M.F)<br>Colac - OTHER                                                                                 |                                |                 |
| Does Contractor Require Vehicle Signage:<br>Type of Vehicle Signage:<br>Vehicle Registration<br>MakerModel:                              | Ves<br>Temporary (Magnetic)<br>VSX<br>Hillus<br>Touck                                                           |                                |                 |

7. Make sure all information has been added in correctly. Once you have reviewed, click on Submit.

|              | Geographic Restrictions: Powe<br>Keys Requested:                           | ercor                                                    |  |
|--------------|----------------------------------------------------------------------------|----------------------------------------------------------|--|
| General Keys |                                                                            |                                                          |  |
|              | Key(s) Requested: Pov                                                      | 2 Confirmation                                           |  |
| Dapat Assass |                                                                            | Are you sure you want to create this contractor request? |  |
| Depot Access |                                                                            | OK Cancel                                                |  |
|              | Swipe Card Access Required During: 6am-<br>Reason Access Type is Required: | opin (M+F)                                               |  |
|              |                                                                            | -<br>- / XIII (CA)                                       |  |
|              | Keys Requested:                                                            |                                                          |  |
| General Keys |                                                                            |                                                          |  |
|              | Key(s) Requested:                                                          | Power Inc Please wait                                    |  |
| Depot Access |                                                                            | Submitting Request                                       |  |
|              | Swipe Card Access Required During:<br>Reason Access Type is Required:      | Gam-6pm (M-F)                                            |  |
|              | Depots:                                                                    | Colac - OTHER                                            |  |

|              | Keys Requested:                   |                                                    |  |
|--------------|-----------------------------------|----------------------------------------------------|--|
| General Keys |                                   | _                                                  |  |
|              | Kev(s) Requested: P               | Successfully Submitted                             |  |
|              |                                   | Your application has been submitted for processing |  |
| Depot Access |                                   | OK OK                                              |  |
|              | pe Card Access Required During: 6 | іт-6рт (м-+)                                       |  |
|              | Reason Access Type is Required:   |                                                    |  |
|              | Depots: C                         | blac - OTHER                                       |  |

8. Once the request is submitted, Click OK and you will be re-directed to the Home screen.

| Field Service                              | - View ( | of Work Field Servic               | e - Contractor                       |
|--------------------------------------------|----------|------------------------------------|--------------------------------------|
| Forward View<br>Work                       | Of       |                                    |                                      |
|                                            | <u>8</u> |                                    |                                      |
| Field Service                              | - Contra | actor                              |                                      |
| Contractor On<br>boarding<br>Field Service | -        | Contractor Change<br>Field Service | Contractor Approval<br>Field Service |
|                                            | 8+       | 8                                  | ది                                   |

9. To find instructions on how to view the status of the application, please move forward to <u>Status</u> of <u>Application</u> section of this User Guide.

### **Contractor Change**

The Contractor Change tile is used to make any changes to existing contractors. The Change tile can only be used for active contractors (those currently working for your oprganisation). If a contractor cannot be found in the Change tile, please use the 'Advanced Search' function. If still no results are found, the contractor will need to be onboarded via the Contractor Onboarding tile.

The below instructions are step-by-step, displaying each individual functionality. For a contractor, any combination of the below is possible within one change request.

#### Selecting a contractor

1. From the Home screen, click on the Contractor Change icon.

| Forward View Of                             |                                                  |                    |  |
|---------------------------------------------|--------------------------------------------------|--------------------|--|
| ea<br>الم                                   | Click on the cr<br>change i                      | iontractor<br>icon |  |
| Field Service - Contra                      | ctor                                             |                    |  |
| Contractor On-<br>boarding<br>Field Service | Contractor Change<br>Field Service Field Service |                    |  |
| 8 <sup>+</sup>                              | Contractor Change<br>Field Service               |                    |  |
|                                             |                                                  |                    |  |

2. The next page will display all active contractors for your company, listed alphabetically.

| Search for Contractors by Nam | e, ID, Personnel Nu | mber, Org. Uni | t, Position or Job descrip | tion     | Q, Advanced Search        |
|-------------------------------|---------------------|----------------|----------------------------|----------|---------------------------|
| Contractor                    |                     | DoB            | ESI Worker Number          | Org.Unit | Position                  |
| Aaron Baker                   |                     |                | 9071009                    | OMEXOM   | Asset Inspector Trainee   |
| 00123363                      |                     |                | 2011080                    | 50003497 | 50031617                  |
| Abbie Trewin-bugeja           |                     |                |                            | OMEXOM   | Administration Officer    |
| 00122904                      |                     |                |                            | 50054377 | 50054379                  |
| Carla Grech                   |                     |                |                            | OMEXOM   | Administration Officer    |
| 00122905                      |                     |                |                            | 50054377 | 50054379                  |
| Carlo Dalisay                 |                     |                | 100/579                    | OMEXOM   | Lineworker G&B Distributi |
| 00123091                      |                     |                | 1094310                    | 50003497 | 50018405                  |
| Clay Kerr                     |                     |                | 0001000                    | OMEXOM   | Asset Inspector Trainee   |
| 00123364                      |                     |                | 30/16/0                    | 50003497 | 50031617                  |
| Dale Wilkie                   |                     |                | 0001000                    | OMEXOM   | Asset Inspector Trainee   |
| 00123365                      |                     |                | 3071632                    | 50003497 | 50031617                  |
| Dave Jennings                 |                     |                | 45.94.97                   | OMEXOM   | Lineworker G&B Distributi |
| 00124093                      |                     |                | 453627                     | 50003497 | 50018405                  |
| David Fosdick                 |                     |                |                            | OMEXOM   | Asset Inspector           |
| 00115685                      |                     |                |                            | 50003497 | 50024198                  |
| Greg Holiday                  |                     |                | 222520.4                   | OMEXOM   | Civil Worker              |
| 00124095                      |                     |                | 2305294                    | 50003497 | 50036352                  |

3. Search for the person you want to request a change for; using his/her employee id, first name, last name or position in the search box and then click on search button.

| 00117299            |     |                   |          | Advanced Search           |  |
|---------------------|-----|-------------------|----------|---------------------------|--|
| Contractor          | DoB | ESI Worker Number | Org.Unit | Position                  |  |
| Aaron Baker         |     | 2021.000          | OMEXOM   | Asset Inspector Trainee   |  |
| 00123363            |     | 30/1698           | 50003497 | 50031617                  |  |
| Abbie Trewin-bugeja |     |                   | OMEXOM   | Administration Officer    |  |
| 00122904            |     |                   | 50054377 | 50054379                  |  |
| Carla Grech         |     |                   | OMEXOM   | Administration Officer    |  |
| 00122905            |     |                   | 50054377 | 50054379                  |  |
| Carlo Dalisay       |     | 100.0770          | OMEXOM   | Lineworker G&B Distributi |  |
| 00123091            |     | 7094210           | 50003497 | 50018405                  |  |
| Clay Kerr           |     |                   | OMEXOM   | Asset Inspector Trainee   |  |
| 00123364            |     | 30/16/0           | 50003497 | 50031617                  |  |
| Dale Wilkie         |     | 20214222          | OMEXOM   | Asset Inspector Trainee   |  |
| 00123365            |     | 3071632           | 50003497 | 50031617                  |  |
| Dave Jennings       |     | 40.04.00          | OMEXOM   | Lineworker G&B Distributi |  |
| 00124093            |     | 403027            | 50003497 | 50018405                  |  |
| David Fosdick       |     |                   | OMEXOM   | Asset Inspector           |  |
| 00115685            |     |                   | 50003497 | 50024198                  |  |
| Greg Holiday        |     |                   | OMEXOM   | Civil Worker              |  |
| 00124095            |     | 2365294           | 50003497 | 50036352                  |  |

4. The results will be displayed.

| 00117299                             |     |                   |                    | ⊗ Q.                      | Advanced Search |
|--------------------------------------|-----|-------------------|--------------------|---------------------------|-----------------|
| Contractor                           | DoB | ESI Worker Number | Org.Unit           | Position                  |                 |
| Miss Kerrilee Stephenson<br>00117299 |     | 1896067           | OMEXOM<br>50003497 | Asset Inspect<br>50024203 | or Assistant    |
|                                      |     |                   |                    |                           |                 |
|                                      |     |                   |                    |                           |                 |
|                                      |     |                   |                    |                           |                 |
|                                      |     |                   |                    |                           |                 |
|                                      |     |                   |                    |                           |                 |
|                                      |     |                   |                    |                           |                 |

5. Select the contractor to display all the change options available on the right-hand side.

|                                         |     |                   | Change Co          | ntractor Details 🗸                       |   |                                             |
|-----------------------------------------|-----|-------------------|--------------------|------------------------------------------|---|---------------------------------------------|
| Managed Contractor                      | 'S  | ٥                 | 0117299            | Q Advanced Search                        |   | Managed Vendors                             |
| Contractor A                            | DoB | ESI Worker Number | Org.Unit           | Position                                 |   | Available Vendors                           |
| Miss Kerrilee<br>Stephenson<br>00117299 |     | 1896067           | OMEXOM<br>50003497 | Asset Inspector<br>Assistant<br>50024203 |   | ELECTRIX P/L TIAS OMEXOM AUSTRALIA<br>70407 |
|                                         |     |                   |                    |                                          |   | Request Options Terminate Select            |
|                                         |     |                   |                    |                                          |   | Contract Change                             |
|                                         |     |                   |                    |                                          |   | Position Change                             |
|                                         |     |                   |                    |                                          |   | LostReplacement Keys/Swipe Card             |
|                                         |     |                   |                    |                                          | < | Depot Access Change                         |
|                                         |     |                   |                    |                                          |   | Change Vehicle Details                      |
|                                         |     |                   |                    |                                          |   | Terminate Contractor                        |

 If an active contractor is transferring to your company from another company, you will need to use the 'Advanced Search' function to find contractors outside your organisation. Click on 'Advanced Search' button to open the search fields.

| Contractor Advance Search |        |
|---------------------------|--------|
| Last Name:                |        |
| Gender:<br>Male Female    |        |
| Date of Birth             |        |
| Search                    | Cancel |

- 7. Enter Last Name, Gender and Date of Birth to find the contractor.
- 8. Once selected, Contract change will be the default change request. Any other changes will need to be selected as per the next sections of this User Guide.

| Managed Contr             | act | ors | Q                 | 0105610                                 | Q Advanced Searce         | h | Managed Vendors                             |
|---------------------------|-----|-----|-------------------|-----------------------------------------|---------------------------|---|---------------------------------------------|
|                           |     |     |                   |                                         |                           |   |                                             |
| Contractor                |     | DoB | ESI Worker Number | Org.Unit                                | Position                  |   | Available Vendors                           |
| Mr Ryan Munro<br>00105610 |     |     | 1980841           | LendLease<br>Infrastructure<br>50018398 | Cable Jointer<br>50032549 |   | ELECTRIX P/L T/AS OMEXOM AUSTRALIA<br>70407 |
|                           |     |     |                   |                                         |                           |   |                                             |
|                           |     |     |                   |                                         |                           |   |                                             |
|                           |     |     |                   |                                         |                           |   |                                             |
|                           |     |     |                   |                                         |                           |   |                                             |
|                           |     |     |                   |                                         |                           |   |                                             |
|                           |     |     |                   |                                         |                           |   |                                             |
|                           |     |     |                   |                                         |                           |   |                                             |
|                           |     |     |                   |                                         |                           | < |                                             |
|                           |     |     |                   |                                         |                           |   |                                             |
|                           |     |     |                   |                                         |                           |   | Request Options Select All                  |
|                           |     |     |                   |                                         |                           |   | Contract Change                             |
|                           |     |     |                   |                                         |                           |   | Position Change                             |
|                           |     |     |                   |                                         |                           |   | Authority/Key Change                        |
|                           |     |     |                   |                                         |                           |   | Lost/Replacement Keys/Swipe Card            |
|                           |     |     |                   |                                         |                           |   | Depot Access Change                         |
|                           |     |     |                   |                                         |                           |   | Change Vehicle Details                      |
|                           |     |     |                   |                                         |                           |   |                                             |
|                           |     |     |                   |                                         |                           |   |                                             |

### **Contract Change**

The Contract Change functionality is used to add contracts and subcontractors, remove contracts or subcontractors or to transfer between two subcontractors.

1. When the contractor is selected, click on the Contract Change checkbox and click Create Request.

| 00117299                                |         |                   | 8 Q                | Advanced Search                          | Available Vendors                    |                    |
|-----------------------------------------|---------|-------------------|--------------------|------------------------------------------|--------------------------------------|--------------------|
| Contractor                              | <br>DoB | ESI Worker Number | Org.Unit           | Position                                 | ELECTRIX P/L T/AS OMEX               | OM AUSTRALIA       |
| Miss Kerrilee<br>Stephenson<br>00117299 |         | 1896067           | OMEXOM<br>50003497 | Asset Inspector<br>Assistant<br>50024203 | 70407                                |                    |
|                                         |         |                   |                    |                                          |                                      |                    |
|                                         |         |                   |                    |                                          |                                      |                    |
|                                         |         |                   |                    |                                          |                                      |                    |
|                                         |         |                   |                    |                                          |                                      |                    |
|                                         |         |                   |                    |                                          |                                      |                    |
|                                         |         |                   |                    |                                          |                                      |                    |
|                                         |         |                   |                    |                                          | Request Options                      | Terminate Select / |
|                                         |         |                   |                    | _                                        | Contract Change                      |                    |
|                                         |         |                   |                    | <                                        | Position Change                      |                    |
|                                         |         |                   |                    |                                          | <ul> <li>Authority Change</li> </ul> |                    |
|                                         |         |                   |                    |                                          | Lost/Replacement Keys/Swipe          | Card               |
|                                         |         |                   |                    |                                          | Depot Access Change                  |                    |
|                                         |         |                   |                    |                                          | Change Vehicle Details               |                    |
|                                         |         |                   |                    |                                          | Terminate Contractor                 |                    |

2. Click on the Create Request button at the bottom right corner of the screen.

| 00117299                           |         |                   | (S) Q              | Advanced Search                          |     | Available Vendors       |                      |
|------------------------------------|---------|-------------------|--------------------|------------------------------------------|-----|-------------------------|----------------------|
| intractor                          | <br>DoB | ESI Worker Number | Org.Unit           | Position                                 |     | ELECTRIX PIL TIAS OME   | XOM AUSTRALIA        |
| iss Kerrilee<br>ephenson<br>117299 |         | 1896067           | OMEXOM<br>50003497 | Asset Inspector<br>Assistant<br>50024203 |     | 70407                   |                      |
|                                    |         |                   |                    |                                          |     |                         |                      |
|                                    |         |                   |                    |                                          |     |                         |                      |
|                                    |         |                   |                    |                                          |     | Request Options         | Terminate Select All |
|                                    |         |                   |                    |                                          | E   | Contract Change         |                      |
|                                    |         |                   |                    | 4                                        | ( C | Position Change         |                      |
|                                    |         |                   |                    |                                          | C   | Authority Change        |                      |
|                                    |         |                   |                    |                                          | C   | LostReplacement Keys/Sw | ipe Card             |
|                                    |         |                   |                    |                                          | C   | Depot Access Change     |                      |
|                                    |         |                   |                    |                                          | C   | Change Vehicle Details  |                      |
|                                    |         |                   |                    |                                          | E   | Terminate Contractor    |                      |
|                                    |         |                   |                    |                                          |     |                         |                      |
|                                    |         |                   |                    |                                          |     |                         |                      |

3. The current contract is displayed with the ability to add another contract, delete an existing contract and update subcontractors.

|                                         |                                                  | Change              | e Contractor Detai | ls 🗸                                  |                                                         |                |
|-----------------------------------------|--------------------------------------------------|---------------------|--------------------|---------------------------------------|---------------------------------------------------------|----------------|
| 00117299 - Miss H                       | Kerrilee Stephenson                              |                     |                    |                                       |                                                         |                |
| ESI Worker Nu<br>Po                     | mber: 1896067<br>sition: 50024203 - Asset Inspec | tor Assistant       | Con                | tracting Company:<br>Targeted Vendor: | 50003497 - OMEXOM<br>70407 - ELECTRIX P/L T/AS OMEXOM / | AUSTRALIA      |
| <ul> <li>Change Contrac</li> </ul>      | ct                                               |                     |                    |                                       | Add contract                                            |                |
| Contract                                | Vendor                                           | Responsible Officer | Expiry Date        | Subcontractor                         | State                                                   | + Add Contract |
| Asset Inspection<br>Services<br>7024129 | ELECTRIX P/L T/AS<br>OMEXOM AUSTRALIA<br>70407   | Karl Harrison       | Jun 30, 2022       |                                       | ~ Retain Contract                                       | <b>W</b>       |
|                                         |                                                  |                     |                    | De                                    | lete contract button                                    |                |

4. To delete the current contract, click the rubbish bin icon. A popup will display requesting reason for the contract removal.

| 7024129 | 70407                      | Kait Hallison J | ull 30, 2022                 | Retain Contract |  |
|---------|----------------------------|-----------------|------------------------------|-----------------|--|
|         |                            |                 |                              |                 |  |
|         |                            |                 |                              |                 |  |
|         |                            |                 |                              |                 |  |
|         |                            | Remove Co       | ntract Reason                |                 |  |
|         | Contract Number:           |                 | Reason for Contract Removal: |                 |  |
|         | 7024129 - Asset Inspection | Services        |                              |                 |  |
|         |                            |                 |                              |                 |  |
|         |                            |                 |                              | Back 🖫 Save     |  |

5. Enter a valid reason and save.

6. The state of the contract will now display as "Remove Contract".

| ESI Worker Nu                                               | umber: 1896067                                  |                                      | Cont        | acting Company: 50003  | 3497 - OMEXOM                  |                |
|-------------------------------------------------------------|-------------------------------------------------|--------------------------------------|-------------|------------------------|--------------------------------|----------------|
| Po                                                          | sition: 50024203 - Asset Inspec                 | tor Assistant                        |             | Targeted Vendor: 70407 | 7 - ELECTRIX P/L T/AS OMEXOM A | AUSTRALIA      |
|                                                             |                                                 |                                      | ~           |                        |                                |                |
| 0                                                           | -+                                              |                                      |             |                        |                                |                |
| Change Contrac                                              | ct                                              |                                      |             |                        |                                | + Add Contract |
| Change Contrac                                              | Ct<br>Vendor                                    | Responsible Officer                  | Expiry Date | Subcontractor          | State                          | + Add Contract |
| Change Contract<br>Contract<br>Asset Inspection<br>Services | Vendor<br>ELECTRIX P/L T/AS<br>OMEXOM AUSTRALIA | Responsible Officer<br>Karl Harrison | Expiry Date | Subcontractor          | State                          | + Add Contract |

7. To add a contract, click on the '+ Add contract' button. All available contracts will be displayed.

|                              |                                       |                     | ^            |               |                   |                |
|------------------------------|---------------------------------------|---------------------|--------------|---------------|-------------------|----------------|
| Change Contrac               | t                                     |                     |              |               |                   | ŧ              |
|                              |                                       |                     |              |               |                   | + Add Contract |
| Contract                     | Vendor                                | Responsible Officer | Expiry Date  | Subcontractor | State             |                |
| Asset Inspection<br>Services | ELECTRIX P/L T/AS<br>OMEXOM AUSTRALIA | Karl Harrison       | Jun 30, 2022 |               | V Remove Contract | e to           |

| < & <b>SAP</b>                                    |                                             |                                 |              |               |
|---------------------------------------------------|---------------------------------------------|---------------------------------|--------------|---------------|
|                                                   | Change Contra                               | ictor Details - Contract Change |              |               |
| Please select relevant contract(s)                |                                             |                                 |              |               |
| Contract                                          | Vendor                                      | Responsible Officer             | Expiry Date  | Subcontractor |
| Butk Change and Faults Public Lighting<br>7016907 | ELECTRIX P/L TIAS OMEXOM AUSTRALIA<br>70407 | David Palmer<br>00115653        | Mar 31, 2020 | ×             |
| Authorised Access Central Order Number            | ELECTRIX P/L TIAS OMEXOM AUSTRALIA<br>20407 | David Patmer<br>00115653        | Oct 30, 2022 | ×             |
| Asset Inspection Services                         | ELECTRIX P/L TIAS OMEXOM AUSTRALIA          | Karl Harrison                   | Jun 30, 2022 | ×             |
| Electical Construction & Maintnenace Ser          | ELECTRIX P/L TIAS OMEXOM AUSTRALIA          | David Palmer                    | Sep 30, 2023 | ~ ~           |
|                                                   |                                             |                                 |              |               |
|                                                   |                                             |                                 |              |               |
|                                                   |                                             |                                 |              |               |
|                                                   |                                             |                                 |              |               |
|                                                   |                                             |                                 |              |               |
|                                                   |                                             |                                 |              |               |
|                                                   |                                             |                                 |              |               |
|                                                   |                                             |                                 |              |               |
|                                                   |                                             |                                 |              |               |
|                                                   |                                             |                                 |              |               |
|                                                   |                                             |                                 |              |               |
|                                                   |                                             |                                 |              |               |
|                                                   |                                             |                                 |              |               |
|                                                   |                                             |                                 |              |               |
|                                                   |                                             |                                 |              |               |
|                                                   |                                             |                                 |              |               |
|                                                   |                                             |                                 |              |               |
|                                                   |                                             |                                 |              |               |
|                                                   |                                             |                                 |              | K Back 💹 Save |
| _                                                 |                                             |                                 |              |               |
|                                                   |                                             |                                 |              |               |

- 8. Choose the required contract and select a relevant subcontractor (if required). If a subcontractor is not available on the list, please contact <u>contractorenquiries@powercor.com.au</u> to have the subcontractor added.
- 9. Once complete, click Save.

|                                                     |                                              | Change Contractor Details - Contract Change |               |                                                                                                    |               |
|-----------------------------------------------------|----------------------------------------------|---------------------------------------------|---------------|----------------------------------------------------------------------------------------------------|---------------|
| Please select relevant contract(s)                  |                                              |                                             |               |                                                                                                    |               |
| Contract                                            | Vendor                                       | Responsible Officer                         | Expiry Date   | Subcontractor                                                                                                    |               |
| Bulk Change and Faults Public Lighting              | ELECTRIX P/L T/AS OMEXOM AUSTRALIA           | David Palmer                                | Mar 31, 2020  | ~                                                                                                    |               |
| 7016907     Authorized Access Central Order Number  | 70407<br>ELECTRIX DIL TIAS OMEYOM ALISTRALIA | 00115653<br>David Palmar                    |               |                                                                                                    |               |
| 7021021                                             | 70407                                        | 00115653                                    | Oct 30, 2022  | ~                                                                                                    |               |
| Asset Inspection Services                           | ELECTRIX P/L T/AS OMEXOM AUSTRALIA           | Karl Harrison                               | lun 30 2022   |                                                                                                    |               |
| 7024129                                             | 70407                                        | 00100447                                    | 3311 30, 2022 |                                                                                                    |               |
| Electical Construction & Maintnenace Ser<br>7024631 | ELECTRIX P/L T/AS OMEXOM AUSTRALIA<br>70407  | David Palmer<br>00115653                    | Sep 30, 2023  | Lopeer Pty Ltd 🗸                                                                                                    |               |
|                                                     |                                              |                                             |               | Th Energy<br>Service Shares<br>Licenser Phy Lite<br>Licenser Phy Lite<br>Constraints<br>PL Asset Impercisions Phy Lite<br>Jahra Asket Predictions Phy Lite<br>Jahra Asket Predictions Phy Lite<br>License Asket Impercisions<br>CEX Asket Impercisions<br>CEX Asket |               |
|                                                     |                                              |                                             |               | Fells Electrical                                                                                                    |               |
|                                                     |                                              |                                             |               |                                                                                                    | K Back 🛃 Save |

10. The state of the contract will now display as "New Contract".

|                                             |                                       |                     |              |                |                     | + Add Contract |
|---------------------------------------------|---------------------------------------|---------------------|--------------|----------------|---------------------|----------------|
| Contract                                    | Vendor                                | Responsible Officer | Expiry Date  | Subcontractor  | State               |                |
| Asset Inspection<br>Services                | ELECTRIX P/L T/AS<br>OMEXOM AUSTRALIA | Karl Harrison       | Jun 30. 2022 |                | V O Remove Contract | 5              |
| 7024129                                     | 70407                                 |                     |              |                |                     | _              |
| Electical Construction &<br>Maintnenace Ser | ELECTRIX P/L T/AS<br>OMEXOM AUSTRALIA | David Palmer        | Sep 30, 2023 | Lopeer Pty Ltd | V New Contract      | m              |
| 7024631                                     | 70407                                 |                     |              |                |                     |                |

10. Click the Review button on the bottom right hand corner of your screen to review the changes made. From here you can click 'Amend Request' to return to the request to make changes.

|                                                        |                                                | Change Contract     | or Details 🗸               |                                                           |                       |        |
|--------------------------------------------------------|------------------------------------------------|---------------------|----------------------------|-----------------------------------------------------------|-----------------------|--------|
| 00117299 - Miss Kerril                                 | ee Stephenson                                  |                     |                            |                                                           |                       |        |
| ESI Worker Number:<br>Position:                        | 1896067<br>50024203 - Asset Inspector Assi     | istant              | Contracting Co<br>Targeted | ompany: 50003497 - OMEXOM<br>Vendor: 70407 - ELECTRIX P/L | T/AS OMEXOM AUSTRALIA |        |
| <ul> <li>Change Contract</li> </ul>                    |                                                |                     |                            |                                                           |                       |        |
| Contract                                               | Vendor                                         | Responsible Officer | Expiry Date                | Subcontractor                                             | State                 |        |
| Asset Inspection Services<br>7024129                   | ELECTRIX P/L T/AS<br>OMEXOM AUSTRALIA<br>70407 | Karl Harrison       | Jun 30, 2022               |                                                           | O Remove Contract     |        |
| Electical Construction &<br>Maintnenace Ser<br>7024631 | ELECTRIX P/L T/AS<br>OMEXOM AUSTRALIA<br>70407 | David Palmer        | Sep 30, 2023               | Lopeer Pty Ltd<br>50041328                                | New Contract          |        |
|                                                        |                                                |                     |                            |                                                           |                       |        |
|                                                        |                                                |                     |                            |                                                           |                       |        |
|                                                        |                                                |                     |                            |                                                           |                       |        |
|                                                        |                                                |                     |                            |                                                           |                       |        |
|                                                        |                                                |                     |                            |                                                           |                       |        |
|                                                        |                                                |                     |                            |                                                           |                       |        |
|                                                        |                                                |                     |                            |                                                           |                       |        |
|                                                        |                                                |                     |                            |                                                           |                       |        |
|                                                        |                                                |                     |                            |                                                           |                       |        |
|                                                        |                                                |                     |                            |                                                           |                       |        |
|                                                        |                                                |                     |                            |                                                           |                       |        |
|                                                        |                                                |                     |                            |                                                           | 🖉 Amend Request       | Submit |
|                                                        |                                                |                     |                            |                                                           |                       |        |

11. Once reviewed, click "Submit". A confirmation pop-up is displayed.

| Contract                                               | Vendor                                         | Responsible Officer          | Expiry Date          | Subcontractor              | State             |  |
|--------------------------------------------------------|------------------------------------------------|------------------------------|----------------------|----------------------------|-------------------|--|
| Asset Inspection Services<br>7024129                   | ELECTRIX P/L T/AS<br>OMEXOM AUSTRALIA<br>70407 | Karl Harrison                | Jun 30, 2022         |                            | X Remove Contract |  |
| Electical Construction &<br>Maintnenace Ser<br>7024631 | ELECTRIX P/L T/AS<br>OMEXOM AUSTRALIA<br>70407 | David Palmer                 | Sep 30, 2023         | Lopeer Pty Ltd<br>50041328 | New Contract      |  |
|                                                        |                                                |                              |                      |                            |                   |  |
|                                                        |                                                |                              |                      |                            |                   |  |
|                                                        |                                                | Confirm                      | mation               |                            |                   |  |
|                                                        |                                                | Are you sure you want to cre | ate this change requ | est?                       |                   |  |
|                                                        |                                                |                              | OK Ca                | ancel                      |                   |  |
|                                                        |                                                |                              |                      |                            |                   |  |

12. Click on OK and wait while the system submits the changes for approval.

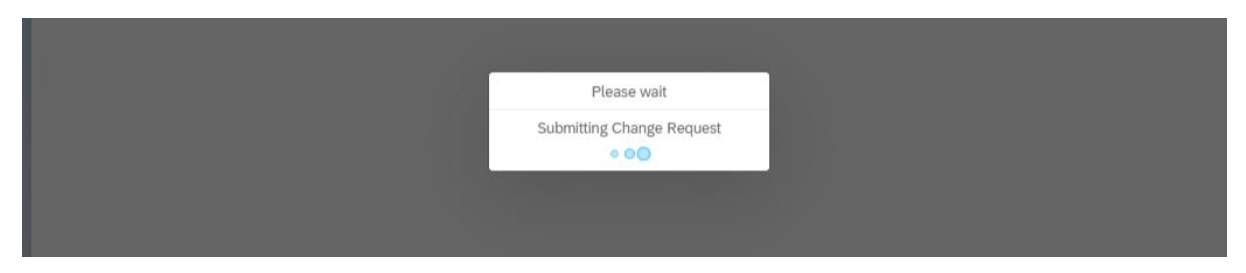

13. Once complete, the Successfully submitted pop-up is displayed.

| Successfully Submitted                                |  |
|-------------------------------------------------------|--|
| Your change request has been submitted for processing |  |
| ОК                                                    |  |
|                                                       |  |
|                                                       |  |

14. Click OK to go back to the Home Screen.

#### **Position Change**

The Position Change functionality is used to transfer a current contractor from one position to another. Prior to submitting a Position change request, ensure the new ESI worker role has been approved.

1. When the contractor is selected, click on the Position Change checkbox and click Create Request.

| Managed Contr                           | ractors |                     | 00117299           | Q Advanced Search                                        | Managed Vendors                           |
|-----------------------------------------|---------|---------------------|--------------------|----------------------------------------------------------|-------------------------------------------|
| Contractor                              | .≜ Do   | 8 ESI Worker Number | Org.Unit           | Position                                                 | Available Vendors                         |
| Miss Kerrilee<br>Stephenson<br>00117299 |         | 1896067             | OMEXOM<br>50003497 | Asset Inspector<br>Assistant<br>50024203                 | ELECTRIX PIL TIAS OMEXOM AUSTRAL<br>70407 |
|                                         |         |                     |                    |                                                          |                                           |
|                                         |         |                     |                    |                                                          |                                           |
|                                         |         |                     |                    |                                                          | -                                         |
|                                         |         |                     |                    |                                                          | Request Options Terminate                 |
|                                         |         |                     |                    | 1                                                        | Position Change                           |
|                                         |         |                     |                    |                                                          | Authority/Key Change                      |
|                                         |         |                     |                    |                                                          | Lost/Replacement Keys/Swipe Card          |
|                                         |         |                     |                    |                                                          | <ul> <li>Depot Access Change</li> </ul>   |
|                                         |         |                     |                    |                                                          | Change Vehicle Details                    |
|                                         |         |                     |                    |                                                          | Terminate Contractor                      |
|                                         |         |                     |                    | Once position cha<br>selected, click he<br>create reques | nge is<br>tre to                          |
|                                         |         |                     |                    |                                                          |                                           |

2. Position change screen is displayed with the current position and ability to choose new positions.

| Change Contractor Details 🗸                                                                                                    |
|----------------------------------------------------------------------------------------------------|
| 00117299 - Miss Kerrilee Stephenson                                                                                                    |
| ESI Worker Number: 1896067 Contracting Company: 50003497 - OMEXOM Position: 50024203 - Asset Inspector Assistant Targeted Vendor: 70407 - ELECTRIX P/L T/AS OMEXOM AUSTRALIA |
| Change Position     Click here to open available positions                                                                                                    |
| *Current Position: 50024203 - Asset Inspector Assistant                                                                                                    |
| New Position: 50024203 - Asset Inspector Assistant                                                                                                    |
|                                                                                                    |

3. Select the new position for the contractor. If the position is not available, please contact <u>contractorenquiries@powercor.com.au</u> to have the position added.

Once selected, enter the 'Effective date from'. If ESI worker field is not populated, enter the ESI worker number (max. 12 numbers).

| < 🗟 💁 |                                                                | Change Contractor Details $\checkmark$                                                                       |                                                       |
|-------|----------------------------------------------------------------|----------------------------------------------------------------------------------------------------|-------------------------------------------------------|
|       | 00117299 - Miss Kerrilee Stephenson                            | Available Positions                                                                                          |                                                       |
|       | COMPANY NUMBER 1002007                                         | Search Q                                                                                                    |                                                       |
|       | ESI Worker Number: 1896067<br>Position: 50024203 - Asset Inspe | 50018404 - Lineworker Distribution<br>Org. Unit: OMEXOM<br>Job: Lineworker Distribution                      | 1497 - OMEXOM<br>- ELECTRIX P/L TIAS OMEXOM AUSTRALIA |
|       | Change Position     *Current Pos     *New Pos     *New Pos     | 50018405 - Lineworker G&B Distribution<br>Org. Unit: OMEXOM<br>Job: Lineworker Distribution                  |                                                       |
|       | ESI Worker Nur                                                 | 50018407 - Supervisor / Team Leader<br>Org.Unit: OMEXOM<br>Job: External - Field Support                     |                                                       |
|       |                                                                | 50024198 - Asset Inspector<br>Org.Unit: OMEXOM<br>Job: Asset Inspector                                       |                                                       |
|       |                                                                | 50024200 - Lineworker Apprentice Distribution<br>Org.Unit: OMEXOM<br>Job: Apprentice Lineworker Distribution |                                                       |
|       |                                                                | 50024203 - Asset Inspector Assistant<br>Org.Unit: OMEXOM<br>Job: Asset Inspector Assistant                   |                                                       |
|       |                                                                | 50025286 - Cable Jointer<br>Org.Unit: OMEXOM<br>Job: Cable Jointer                                           |                                                       |
|       |                                                                | 50028308 - Lineworker G&B in Training Distribution<br>Org.Unit: OMEXOM<br>Job: Lineworker Distribution       |                                                       |
|       |                                                                | 50031617 - Asset Inspector Trainee<br>Org.Unit: OMEXOM<br>Job: Trainee Asset Inspector                       |                                                       |
|       |                                                                | Cancel                                                                                                    |                                                       |
|       |                                                                |                                                                                                    | < Back Review                                         |

4. For all technical positions, mandatory authority training details are required to be entered. Please enter the date of training, Functional and Geographical restrictions. If any Authority keys or General keys are required, select these from the drop-down.

|                                               | Change Contractor Details $\checkmark$                               |   |
|-----------------------------------------------|----------------------------------------------------------------------|---|
| 00117299 - Miss Kerrilee Stephenson           |                                                                      |   |
|                                               |                                                                      |   |
| ESI Worker Number: 1896067                    | Contracting Company: 50003497 - OMEXOM                               |   |
| Position, 50024205 - Asset Inspector A        | sabalit largered vendor. 70407 - ELECTRIA F7E ITAS OMEADIM AOSTRALIA |   |
|                                               | ~                                                                    |   |
| <ul> <li>Change Position</li> </ul>           |                                                                      | 5 |
| *Current Position:                            | 50024203 - Asset Inspector Assistant                                 |   |
| *New Position:                                | 50024198 - Asset Inspector                                           |   |
| *Effective from date:                         | Enter effective date                                                 |   |
| ESI Worker Number:                            | 1896067                                                              |   |
|                                               |                                                                      |   |
| Authorities and Key Requests                  |                                                                      |   |
|                                               |                                                                      |   |
| New Authority - VESI - Enter Enclosures 50003 | 167                                                                  |   |
| *Date of Training:                            | Enter training date                                                  |   |
| *Functional Restriction:                      | Electrical Qualified $\sim$                                          |   |
| *Geographic Restriction:                      | ×                                                                    |   |
| Requested Key(s):                             | ×                                                                    |   |
|                                               |                                                                      |   |
| General Keys                                  |                                                                      |   |
| Requested Key(s):                             | ~                                                                    |   |
|                                               |                                                                      |   |

5. Once complete, click on Review and check the summary of all changes made. From here you can click 'Amend Request' to return to the request to make changes.

|                                                               | Change Contract                                                                                                    | tor Details $\checkmark$             |                                                                         |        |
|---------------------------------------------------------------|----------------------------------------------------------------------------------------------------|--------------------------------------|-------------------------------------------------------------------------|--------|
| 00117299 - Miss Kerrilee Stephenson                           |                                                                                                    |                                      |                                                                         |        |
| ESI Worker Number: 1896067<br>Position: 50024203 - Asset Insp | ector Assistant                                                                                                    | Contracting Compar<br>Targeted Vende | ny: 50003497 - OMEXOM<br>or: 70407 - ELECTRIX P/L T/AS OMEXOM AUSTRALIA |        |
| ✓ Change Position                                             |                                                                                                    |                                      |                                                                         |        |
| *Current Po<br>*New Po<br>*Effective from<br>ESI Worker Nu    | ition: 50024203 - Asset Inspector Assista<br>ition: 50024198 - Asset Inspector<br>Date: 22/01/2020<br>mber: 1896067 | nt                                   |                                                                         |        |
| <ul> <li>Authorities and Key Requests</li> </ul>              |                                                                                                    |                                      |                                                                         |        |
| New Authority - VESI - Enter Enclosures 5                     | 0003367                                                                                                    |                                      |                                                                         |        |
| *Date of Tra                                                  | ining: 13/11/2019                                                                                                   |                                      |                                                                         |        |
| *Functional Restr                                             | ction: Electrical Qualified                                                                                         | $\sim$                               |                                                                         |        |
| *Geographic Restri                                            | ction: CitiPower                                                                                                    |                                      |                                                                         |        |
| Requested K                                                   | ey(s):                                                                                                    |                                      |                                                                         |        |
| General Keys                                                  |                                                                                                    |                                      |                                                                         |        |
| Requested K                                                   | ey(s): PAL Key 1 - General Property                                                                                 |                                      |                                                                         |        |
|                                                               |                                                                                                    |                                      |                                                                         |        |
|                                                               |                                                                                                    |                                      | 🖉 Amend Request                                                         | Submit |

6. Once reviewed, click "Submit". A confirmation pop-up is displayed

| New Authority - VESI - | Enter Enclosures 500033  | 67                                          |          |
|------------------------|--------------------------|---------------------------------------------|----------|
|                        | *Functional Restriction: | Electrical Qualified                        | $\sim$   |
|                        | *Geographic Restriction: | Confirmation                                |          |
|                        | Requested Key(s):        | Are you sure you want to create this change | request? |
| General Keys           |                          | ок                                          | Cancel   |
|                        | Requested Key(s):        | Power Industry (PI) Key - Old               |          |
|                        |                          |                                             |          |

7. Click on OK and wait while the system submits the changes for approval.

| *Functional Restriction:          |                               |    |
|-----------------------------------|-------------------------------|----|
| *Geographic Restriction:          | Power Please wait             |    |
| Requested Key(s):<br>Seneral Keys | Submitting Change Reques      | st |
| Requested Key(s):                 | Power Industry (PI) Key - Old |    |
|                                   |                               |    |

8. Once complete, the successfully submitted pop-up is displayed.

| <ul> <li>Authorities and Key Requests</li> </ul> |                                                       |
|--------------------------------------------------|-------------------------------------------------------|
| New Authority - VESI - Enter Enclosures 500033   | 67                                                    |
| *Functional Restriction:                         | Electrical Qualified                                  |
| *Geographic Restriction:                         | Successfully Submitted                                |
| Requested Key(s):                                | Your change request has been submitted for processing |
| General Keys                                     | ОК                                                    |
| Requested Key(s):                                | Power Industry (PI) Key - Old                         |

9. Click OK to go back to the Home Screen.

### Authority/Key Change

The Authority/Key Change functionality is used to change existing authorities held by a contractor, or to request a new authority or general keys.

1. When the contractor is selected, click on the Authority Change checkbox and click Create Request.

|                           |     |                   | Change Co          | ontractor Details 💛                      |                                                      |
|---------------------------|-----|-------------------|--------------------|------------------------------------------|------------------------------------------------------|
| Managed Contract          | ors |                   | 00123091           | Q Advanced Search                        | Managed Vendors                                      |
|                           |     |                   |                    |                                          |                                                      |
| Contractor A              | DoB | ESI Worker Number | Org.Unit           | Position                                 | Available Vendors                                    |
| Carlo Dalisay<br>00123091 | 1   | 1094578           | OMEXOM<br>50003497 | Lineworker G&B<br>Distributi<br>50018405 | ELECTRIX PIL TIAS OMEXOM AUSTRALIA<br>70407          |
|                           |     |                   |                    |                                          |                                                      |
|                           |     |                   |                    |                                          | Request Options Terminate                            |
|                           |     |                   |                    |                                          | Contract Change                                      |
|                           |     |                   |                    |                                          | Position Change                                      |
|                           |     |                   |                    |                                          | <ul> <li>Authority/Key Change</li> </ul>             |
|                           |     |                   |                    |                                          | <ul> <li>Lost/Replacement Keys/Swipe Card</li> </ul> |
|                           |     |                   |                    |                                          | C Depot Access Change                                |
|                           |     |                   |                    |                                          | Change Vehicle Details                               |
|                           |     |                   |                    |                                          | Terminate Contractor                                 |

2. Authority and Key Requests screen is displayed with the current authority and general keys.

|                                                                      | Change Contra                    | ctor Details 🗸                           |                                                                 |
|----------------------------------------------------------------------|----------------------------------|------------------------------------------|-----------------------------------------------------------------|
| 00123091 - Carlo Dalisay                                             |                                  |                                          |                                                                 |
| ESI Worker Number: 1094578<br>Position: 50018405 - Lineworker G&B D  | Distributi                       | Contracting Company:<br>Targeted Vendor: | 50003497 - OMEXOM<br>70407 - ELECTRIX P/L T/AS OMEXOM AUSTRALIA |
| <ul> <li>Authorities and Key Requests</li> </ul>                     |                                  |                                          |                                                                 |
| Assigned Authority - VESI - Receive Access Per<br>*Date of Training: | nits 50003453<br>23/01/2020      |                                          |                                                                 |
| *Functional Restriction:                                             | Recipient in Charge / Recipient  | ~                                        |                                                                 |
| *Geographic Restriction:                                             | CitiPo 🛞 Powerc 🛞                | ~                                        |                                                                 |
| Requested Key(s):                                                    | CP Keys - 001 & Swipe card (Z/Su | 8 ~                                      |                                                                 |
|                                                                      |                                  |                                          |                                                                 |
| General Keys                                                         |                                  |                                          |                                                                 |
| General Keys<br>Requested Key(s):                                    |                                  | ~                                        |                                                                 |

3. Make changes as required and once complete, click on Review and check the summary of all changes made. From here you can click 'Amend Request' to return to the request to make changes.

|                                                                   | Change Contractor               | Details 🗸                                |                                                                 |            |
|-------------------------------------------------------------------|---------------------------------|------------------------------------------|-----------------------------------------------------------------|------------|
| 00123091 - Carlo Dalisay                                          |                                 |                                          |                                                                 |            |
| ESI Worker Number: 1094578<br>Position: 50018405 - Lineworker G&B | Distributi                      | Contracting Company:<br>Targeted Vendor: | 50003497 - OMEXOM<br>70407 - ELECTRIX P/L T/AS OMEXOM AUSTRALIA |            |
| ✓ Authorities and Key Requests                                    |                                 |                                          |                                                                 | 5          |
| Assigned Authority - VESI - Receive Access Pe                     | ermits 50003453                 |                                          |                                                                 |            |
| *Functional Restriction:                                          | Recipient in Charge / Recipient | ~                                        |                                                                 |            |
| *Geographic Restriction:                                          | CitiPo 🛞                        | ~                                        |                                                                 |            |
| Requested Key(s):                                                 | CP Keys - LP (Dist Su 🛞         | ~                                        |                                                                 |            |
| General Keys                                                      |                                 |                                          |                                                                 |            |
| Requested Key(s):                                                 | Power Industry (PI) Key 🛞       | ~                                        |                                                                 |            |
|                                                                   |                                 |                                          |                                                                 |            |
|                                                                   |                                 |                                          |                                                                 |            |
|                                                                   |                                 |                                          |                                                                 |            |
|                                                                   |                                 |                                          |                                                                 |            |
|                                                                   |                                 |                                          |                                                                 |            |
|                                                                   |                                 |                                          |                                                                 |            |
|                                                                   |                                 |                                          |                                                                 |            |
|                                                                   |                                 |                                          |                                                                 |            |
|                                                                   |                                 |                                          | Click here to review                                            |            |
|                                                                   |                                 |                                          |                                                                 |            |
|                                                                   |                                 |                                          | < Ba                                                            | ack Review |

4. Once reviewed, click "Submit". A confirmation pop-up is displayed

|  | [2] Confirmation                                     |
|--|------------------------------------------------------|
|  | Continnation                                         |
|  | Are you sure you want to create this change request? |
|  | OK Cancel                                            |

5. Click on OK and wait while the system submits the changes for approval.

| Please wait<br>Submitting Change Request | General Keys<br>Requested Key(s): | Power Industry (PI) Key - Old            | 1 |
|------------------------------------------|-----------------------------------|------------------------------------------|---|
|                                          |                                   | Please wait<br>Submitting Change Request |   |
|                                          |                                   |                                          |   |

6. Once complete, the successfully submitted pop-up is displayed.

| General Keys |                |                                                       |  |
|--------------|----------------|-------------------------------------------------------|--|
| Requ         | uested Key(s): | Power Industry (PI) Key - Old                         |  |
|              |                |                                                       |  |
|              |                | Successfully Submitted                                |  |
|              |                | Your change request has been submitted for processing |  |
|              |                | ОК                                                    |  |
|              |                |                                                       |  |
|              |                |                                                       |  |
|              |                |                                                       |  |
|              |                |                                                       |  |

7. Click OK to go back to the Home Screen.

#### Lost/Replacement Keys/Swipe Card

The Lost/Replacement Keys/Swipe Card functionality is used to request new keys or swipe cards should they be lost, stolen or defective.

This section is only for keys/swipe cards that have already been issued. For new keys, including Zone Substation Access, raise an Authority/Key Change Request. For a new swipe card, raise a Depot Access Change request.

1. When the contractor is selected, click on the Lost/Replacement Keys/Swipe Card checkbox and click Create Request.

| Managed Contr               | actors |     | 1                 | 04595              | Q Advanced Search           |   | Managed Vendors                                          |
|-----------------------------|--------|-----|-------------------|--------------------|-----------------------------|---|----------------------------------------------------------|
| de com                      |        |     |                   |                    |                             |   |                                                          |
| Contractor                  |        | DoB | ESI Worker Number | Org.Unit           | Position                    |   | Available Vendors                                        |
| Mr Maurice Reid<br>00104595 |        |     | 1895930           | OMEXOM<br>50003497 | Asset Inspector<br>50024198 |   | ELECTRIX PIL TIAS OMEXOM AUSTRALIA<br>70407              |
|                             |        |     |                   |                    |                             |   |                                                          |
|                             |        |     |                   |                    |                             |   |                                                          |
|                             |        |     |                   |                    |                             |   |                                                          |
|                             |        |     |                   |                    |                             |   |                                                          |
|                             |        |     |                   |                    |                             |   |                                                          |
|                             |        |     |                   |                    |                             |   |                                                          |
|                             |        |     |                   |                    |                             |   | Request Options Terminate                                |
|                             |        |     |                   |                    |                             | < | Position Change                                          |
|                             |        |     |                   |                    |                             |   | Authority/Key Change     LostReplacement Keys/Salpe Card |
|                             |        |     |                   |                    |                             |   | Depot Access Change                                      |
|                             |        |     |                   |                    |                             |   | Change Vehicle Details                                   |
|                             |        |     |                   |                    |                             |   | Terminate Contractor                                     |
|                             |        |     |                   |                    |                             |   |                                                          |
|                             |        |     |                   |                    |                             |   |                                                          |
|                             |        |     |                   |                    |                             |   |                                                          |
|                             |        |     |                   |                    |                             |   |                                                          |
|                             |        |     |                   |                    |                             |   |                                                          |
|                             |        |     |                   |                    |                             |   |                                                          |
|                             |        |     |                   |                    |                             |   |                                                          |
|                             |        |     |                   |                    |                             |   |                                                          |

2. The current General Keys, Swipe Cards and Authority Keys held by the contractor are displayed.

| 0104595 - Mr Maurice Reid                                                         |                                             |                                                                                                    |
|-----------------------------------------------------------------------------------|---------------------------------------------|----------------------------------------------------------------------------------------------------|
| ESI Worker Number: 1895930<br>Position: 50024198 - Asset                          | t Inspector                                 | Contracting Company: 50003497 - OMEXOM<br>Targeted Vendor: 70407 - ELECTRIX P/L T/AS OMEXOM AUSTRALIA |
| Lost/Replacement Keys or Swipe C Please select the lost/defect keys and enter the | ard<br>required information.<br>Swipe Cards | Authority Keys                                                                                        |
| General Keys                                                                      |                                             |                                                                                                    |
| General Keys<br>PAL Key 1 - General Property<br>16                                | Swipe Card<br>16948                         | PAL Key 4/Swipe Entry to Enclosure ZSub<br>4/566                                                      |

3. For changing "General Keys", click on current key

| 20104505 Ma Maurice Daid                                                                                                    | Change Contractor                             | r Details 🗸                                                                                           |
|----------------------------------------------------------------------------------------------------|-----------------------------------------------|----------------------------------------------------------------------------------------------------|
| JUIU4595 - Mr Maurice Reid                                                                                                    |                                               |                                                                                                    |
| ESI Worker Number: 1895930<br>Position: 50024198 - Asset                                                                               | Inspector                                     | Contracting Company: 50003497 - OMEXOM<br>Targeted Vendor: 70407 - ELECTRIX P/L T/AS OMEXOM AUSTRALIA |
| <ul> <li>Lost/Replacement Keys or Swipe Ca</li> </ul>                                                                                  | Click Here                                    |                                                                                                    |
|                                                                                                    |                                               |                                                                                                    |
| Please select the lost/defect keys and enter the re                                                                                    | equired i on.                                 |                                                                                                    |
| Please select the lost/defect keys and enter the n<br>General Keys                                                                     | equired                                       | Authority Keys                                                                                        |
| Please select the lost/defect keys and enter the n<br>General Keys<br>PAL Key 1 - General Property<br>16                               | equired if the Swipe Cards Swipe Card 16948   | Authority Keys<br>PAL Key 4/Swipe Entry to Enclosure ZSub<br>4/566                                    |
| Please select the lost/defect keys and enter the n<br>General Keys<br>PAL Key 1 - General Property<br>16                               | equired in Swipe Cards<br>Swipe Card<br>16948 | Authority Keys<br>PAL Key 4/Swipe Entry to Enclosure ZSub<br>4/566                                    |
| Please select the lost/defect keys and enter the n<br>General Keys<br>PAL Key 1 - General Property<br>16<br>Attach Supporting Evidence | Swipe Cards<br>Swipe Card<br>16948            | Authority Keys PAL Key 4/Swipe Entry to Enclosure ZSub 4/566                                          |

4. Choose the appropriate reason, either lost or defective. Download the relevant declaration and complete. Click Save.

For lost keys, a Statutory Declaration must be attached. For defective or broken keys, the Broken Key Form must be attached, and the original keys returned to CitiPower and Powercor. Attach the relevant declaration with the form.

| lease select the lost/defect keys and enter the re                            | quired information.                                         |                                                                                                    |
|-------------------------------------------------------------------------------|-------------------------------------------------------------|----------------------------------------------------------------------------------------------------|
| General Keys                                                                  | Swine Cards                                                 | Authority Keys                                                                                                    |
| PAL Key 1 - General Property<br>16<br>ttach Supporting Evidence<br><i>Cho</i> | Sv<br>16<br>Key/Swipe Card:<br>PAL Key 1 - General Property | PAL Key 4/Swipe Entry to Enclosure ZSub<br>4/566<br>iload the "Lost<br>on". Complete and<br>th the application<br>Browse |

|                                                                    | Change Contractor Details $\checkmark$ |                                                                             |   |
|--------------------------------------------------------------------|----------------------------------------|-----------------------------------------------------------------------------|---|
| 00104595 - Mr Maurice Reid                                         |                                        |                                                                             |   |
| ESI Worker Number: 1895930<br>Position: 50024198 - Asset Inspector | Contracting Comp<br>Targeted Ver       | bany: 50003497 - OMEXOM<br>ndor: 70407 - ELECTRIX P/L TIAS OMEXOM AUSTRALIA |   |
| ✓ Lost/Replacement Keys or Swipe Card                              |                                        |                                                                             | 5 |
| Please select the lost/defect keys and enter the required info     | rmation.                               |                                                                             |   |
| General Keys                                                       | Swipe Cards                            | Authority Keys                                                              |   |
| PAL Key 1 - General Property<br>16 Lost - Keys lost in the office  | Swipe Card<br>16948                    | PAL Key 4/Swipe Entry to Enclosure ZSub 4/566                               |   |
| Attach Supporting Evidence                                         |                                        |                                                                             |   |
|                                                                    |                                        | Browse                                                                      |   |

5. For changing "Swipe Cards", click on current swipe card.

| Position: 50024198 - Asset                                       | Inspector   | Contracting Company: 50003497 - OMEXOM |
|------------------------------------------------------------------|-------------|----------------------------------------|
| <ul> <li>Lost/Replacement Keys or Swipe Ca</li> </ul>            | ard         | Click Here                             |
| Please select the lost/defect keys and enter the<br>General Keys | Swipe Cards | Authority Keys                         |
|                                                                  |             |                                        |

6. Choose the appropriate reason, either lost or defective and save. For a lost swipe card, a Statutory Declaration must be attached. For defective or broken swipe card, they need to be returned to the CRO.

| Please select the lost/defect keys and enter the r               | equired information.                                                                |                                                                                                    |
|------------------------------------------------------------------|-------------------------------------------------------------------------------------|----------------------------------------------------------------------------------------------------|
| General Keys                                                     | Swine Cards                                                                         | Authority Keys                                                                                                    |
|                                                                  | Replacement Reason                                                                  |                                                                                                    |
| PAL Key 1 - General Property<br>16<br>Attach Supporting Evidence | Sw<br>16: Key/Swipe Card:<br>Swipe Card<br>O Lost O Defective<br>Defect Declaration | PAL Key 4/Swipe Entry to Enclosure ZSub<br>4/566<br>Download the "Defect<br>Declaration". Complete and<br>attach with the application |
|                                                                  | Snapped in half                                                                     | El Sava                                                                                                    |

|                                                  |                        | Change              | Contractor Details 🗸              |                                                                          |   |
|--------------------------------------------------|------------------------|---------------------|-----------------------------------|--------------------------------------------------------------------------|---|
| 00104595 - Mr Maurice Reid                       |                        |                     |                                   |                                                                          |   |
| ESI Worker Number: 1895930<br>Position: 50024198 | - Asset Inspector      |                     | Contracting Compa<br>Targeted Ven | ary: 50003497 - OMEXOM<br>dor: 70407 - ELECTRIX P/LT/AS OMEXOM AUSTRALIA |   |
| <ul> <li>Lost/Replacement Keys or Sw</li> </ul>  | ipe Card               |                     |                                   |                                                                          | € |
| Please select the lost/defect keys and en        | ter the required infor | mation.             |                                   |                                                                          |   |
| General Keys                                     |                        | Swipe Cards         |                                   | Authority Keys                                                           |   |
| PAL Key 1 - General Property<br>16               |                        | Swipe Card<br>16948 | Defective - Card damaged          | PAL Key 4/Swipe Entry to Enclosure ZSub<br>4/566                         |   |
|                                                  |                        |                     |                                   |                                                                          |   |
| Attach Supporting Evidence                       |                        |                     |                                   |                                                                          |   |

7. For changing "Authority Keys", click on current key

|                                                                                                    | Change Contra       | actor Details 🗸                                                                                                 |
|----------------------------------------------------------------------------------------------------|---------------------|----------------------------------------------------------------------------------------------------|
| 00104595 - Mr Maurice Reid                                                                                           |                     |                                                                                                    |
| ESI Worker Number: 1895930<br>Position: 50024198 - Asset In                                                          | spector             | Contracting Company: 50003497 - OMEXOM<br>Terrectioner 20403 - ELECTRIX P/L T/AS OMEXOM AUSTRALIA<br>Click Here |
| <ul> <li>Lost/Replacement Keys or Swipe Car</li> <li>Please select the lost/defect keys and enter the re-</li> </ul> | d                   |                                                                                                    |
| General Keys                                                                                                    | Swipe Cards         | Authority Keys                                                                                                  |
| PAL Key 1 - General Property<br>16                                                                                   | Swipe Card<br>16948 | PAL Key 4/Swipe Entry to Enclosure ZSub<br>4/566                                                                |
| Attach Supporting Evidence                                                                                           | ose file            | Browse                                                                                                    |
|                                                                                                    |                     |                                                                                                    |

8. Choose the appropriate reason, either lost or defective. Download the relevant declaration and complete. Click Save.

For lost keys, a Statutory Declaration must be attached. For defective or broken keys, the Broken Key Form must be attached, and the original keys returned to CitiPower and Powercor. Attach the relevant declaration with the form.

| ease select the lost/defect keys and enter                      | he required information.                                                                                            |                                                                                                    |
|-----------------------------------------------------------------|----------------------------------------------------------------------------------------------------|----------------------------------------------------------------------------------------------------|
| General Keys                                                    | Swine Cards<br>Replacement Reason                                                                                   | Authority Keys                                                                                                    |
| PAL Key 1 - General Property<br>16<br>ttach Supporting Evidence | Six<br>16 Key/Swipe Card:<br>PAL Key 1 - General Property<br>• Lost O Defective Decla<br>Lost Declaration Comments: | PAL Key 4/Swipe Entry to Enclosure ZSub<br>4/566<br>ownload the "Lost<br>ration". Complete and<br>h with the application<br>Browse |
|                                                                 | Keys toot in the onice                                                                                              | ⊟ Save                                                                                                    |

9. Make changes as required and once complete, click on Review and check the summary of all changes made. From here you can click 'Amend Request' to return to the request to make changes.

|                                                       | Change Contr             | ctor Details 🗸                                                                                       |
|-------------------------------------------------------|--------------------------|----------------------------------------------------------------------------------------------------|
| 00104595 - Mr Maurice Reid                            |                          |                                                                                                    |
| ESI Worker Number: 1895930<br>Position: 50024198 - As | set Inspector            | Contracting Company: 50003497 - OMEXOM<br>Targeted Vendor: 70407 - ELECTRIX P/LT/AS OMEXOM AUSTRALIA |
| ✓ Lost/Replacement Keys or Swipe                      | Card                     | 5                                                                                                    |
| Please select the lost/defect keys and enter the      | he required information. |                                                                                                    |
| General Keys                                          | Swipe Cards              | Authority Keys                                                                                       |
| PAL Key 1 - General Property<br>16                    | Swipe Card<br>16948      | PAL Key 4/Swipe Entry to Enclosure ZSub<br>4/566 Lost - Lost keys                                    |
| Attach Supporting Evidence                            | 12014410 DDF             | Dentes                                                                                               |
|                                                       | 12014413.FDF             | Druwse                                                                                               |
|                                                       |                          |                                                                                                    |
|                                                       |                          |                                                                                                    |

10. Once reviewed, click "Submit". A confirmation pop-up is displayed

| General Keys<br>Requested Key(s | ): Power Industry (PI) Key - Old                     |  |
|---------------------------------|------------------------------------------------------|--|
|                                 | 2 Confirmation                                       |  |
|                                 | Are you sure you want to create this change request? |  |
|                                 | OK Cancel                                            |  |

11. Click on OK and wait while the system submits the changes for approval.

| General Keys<br>Requested Key(s): | Power Industry (PI) Key - Old                                                                                   |  |
|-----------------------------------|----------------------------------------------------------------------------------------------------|--|
|                                   | Please wait<br>Submitting Change Request                                                                        |  |
|                                   | La constante da la constante da la constante da la constante da la constante da la constante da la constante da |  |

12. Once complete, the successfully submitted pop-up is displayed.

| General Keys |                   |                                                       |  |
|--------------|-------------------|-------------------------------------------------------|--|
|              | Requested Key(s): | Power Industry (PI) Key - Old                         |  |
|              |                   | ☑ Successfully Submitted                              |  |
|              |                   | Your change request has been submitted for processing |  |
|              |                   | ОК                                                    |  |
|              |                   |                                                       |  |
|              |                   |                                                       |  |
|              |                   |                                                       |  |

13. Click OK to go back to the Home Screen.

#### **Depot Access Change**

The Depot Access Change functionality is used to request swipe card access for a contractor or change the current depot access the contractor has with an existing swipe card.

1. When the contractor is selected, click on the Depot Access Change checkbox and click Create Request.

|                                         |          |     |                             | Change C                       | ontractor Details 🥪                   |                                                                                                    |
|-----------------------------------------|----------|-----|-----------------------------|--------------------------------|---------------------------------------|----------------------------------------------------------------------------------------------------|
| Managed Cont                            | tractors |     |                             | 00124099                       | Q Advanced Search                     | Managed Vendors                                                                                                    |
| Contractor<br>Henry Jenkins<br>00124099 |          | DoB | ESI Worker Number<br>325695 | Org.Unit<br>OMEXOM<br>50003497 | Position<br>Cable Jointer<br>50025286 | Available Vendors ELECTRIX PIL TIAS OMEXOM AUSTRALIA 20402                                                                                            |
|                                         |          |     |                             |                                |                                       | Request Options Tempinate Select All                                                                                                    |
|                                         |          |     |                             |                                | 8                                     | Constact Change Position Change Authority/Key Change LossSReptacement Keys/Swipe Card Depot Access Change Change Vehicle Details Terminuse Contractor |

2. The Add Depot Access screen is displayed, showing existing access.

|                                                                 | Change Contractor Details 🗸                                                                           |
|-----------------------------------------------------------------|----------------------------------------------------------------------------------------------------|
| 00124099 - Henry Jenkins                                        |                                                                                                    |
| ESI Worker Number: 325695<br>Position: 50025286 - Cable Jointer | Contracting Company: 50003497 - OMEXOM<br>Targeted Vendor: 70407 - ELECTRIX P/L T/AS OMEXOM AUSTRALIA |
| ✓ Add Depot Access                                              |                                                                                                    |
| *Swipe Card Access Required During:                             | ○ 6am-6pm (M-F)                                                                                       |
| *Reason Access Type is Required:                                | WEEKEND WORK                                                                                          |
| *Depots:                                                        | Rooney St - MAIN BUL 🛞 Rooney St - GAT 🛞 🗸 Select All Depots                                          |
|                                                                 |                                                                                                    |
|                                                                 |                                                                                                    |

 Select Swipe Card Access Required during as either Business Hours (6am-6pm M-F) or 24x7 access. If 24x7 access is requested, it is mandatory for the Reason Access Type is required field to be populated.

|                                                                 | Change Contractor De                  |                                          |                                                                 |             |
|-----------------------------------------------------------------|---------------------------------------|------------------------------------------|-----------------------------------------------------------------|-------------|
| 00124099 - Henry Jenkins                                        |                                       |                                          |                                                                 |             |
| ESI Worker Number: 325695<br>Position: 50025286 - Cable Jointer | <u>^</u>                              | Contracting Company:<br>Targeted Vendor: | 50003497 - OMEXOM<br>70407 - ELECTRIX P/L T/AS OMEXOM AUSTRALIA |             |
| ✓ Add Depot Access                                              |                                       |                                          |                                                                 | £           |
| *Swipe Card Access Required During:                             | ) 6am-6pm (M-F)                       | ) Not Required                           |                                                                 |             |
| *Reason Access Type is Required:                                | SUnday Work                           |                                          |                                                                 |             |
| *Depots:                                                        | Rooney St - MAIN BUI 🛞 Rooney St - GA | r 🛞 🗸 🗸                                  | Select All Depots                                               |             |
|                                                                 | Ardeer - MAIN BUILD                   | 001                                      |                                                                 |             |
|                                                                 | Ardeer - GATES                        | 002                                      |                                                                 |             |
|                                                                 | Ardeer - ITSTORE RM                   | 003                                      |                                                                 |             |
|                                                                 | Ardeer - OTHER                        | 004                                      |                                                                 |             |
|                                                                 | Ballarat - MAIN BUILD                 | 001                                      |                                                                 |             |
|                                                                 | Ballarat - GATES                      | 002                                      |                                                                 |             |
|                                                                 | Ballarat - ITSTORE RM                 | 003                                      |                                                                 |             |
|                                                                 | Ballarat - OTHER                      | 004                                      |                                                                 |             |
|                                                                 | Bendigo - MAIN BUILD                  | 001                                      |                                                                 |             |
|                                                                 | Bendigo - GATES                       | 002                                      |                                                                 |             |
|                                                                 | Bendigo - ITSTORE RM                  | 003                                      |                                                                 |             |
|                                                                 | Bendigo - OTHER                       | 004                                      |                                                                 |             |
|                                                                 | Colac - MAIN BUILD                    | 001                                      |                                                                 |             |
|                                                                 | Colac - GATES                         | 002                                      |                                                                 |             |
|                                                                 | Colac - ITSTORE RM                    | 003                                      |                                                                 |             |
|                                                                 | Colac - OTHER                         | 004                                      |                                                                 |             |
|                                                                 | Echuca - MAIN BUILD                   | 001                                      |                                                                 |             |
|                                                                 | Echuca - GATES                        | 002                                      |                                                                 |             |
|                                                                 | Echuca - ITSTORE RM                   | 003                                      |                                                                 |             |
|                                                                 | Echuca - OTHER                        | 004                                      |                                                                 |             |
|                                                                 | Geelong - MAIN BUILD                  | 001                                      |                                                                 |             |
|                                                                 | Geelong - GATES                       | 002                                      |                                                                 |             |
|                                                                 | Geelong - ITSTORE RM                  | 003                                      |                                                                 |             |
|                                                                 | Geelong - OTHER                       | 004                                      |                                                                 |             |
|                                                                 | Horsham - MAIN BUILD                  | 001                                      |                                                                 |             |
|                                                                 | Horsham - GATES                       | 002                                      |                                                                 | Back Review |

|                                                                 | Change Contractor Details $\checkmark$                                                                |
|-----------------------------------------------------------------|----------------------------------------------------------------------------------------------------|
| 00124099 - Henry Jenkins                                        |                                                                                                    |
| ESI Worker Number: 325695<br>Position: 50025286 - Cable Jointer | Contracting Company: 50003497 - OMEXOM<br>Targeted Vendor: 70407 - ELECTRIX P/L T/AS OMEXOM AUSTRALIA |
| ✓ Add Depot Access                                              |                                                                                                    |
| *Swipe Card Access Required During:                             | ◯ 6am-6pm (M-F)                                                                                       |
| *Reason Access Type is Required:                                | SUnday Work                                                                                           |
| *Depots:                                                        | Rooney St - ITSTORE RM Rooney St - OTHER 38 More                                                      |
|                                                                 |                                                                                                    |
|                                                                 |                                                                                                    |
|                                                                 |                                                                                                    |
|                                                                 |                                                                                                    |
|                                                                 |                                                                                                    |

- 4. Make changes as required and once complete, click on Review and check the summary of all changes made. From here you can click 'Amend Request' to return to the request to make changes.
- 5. Once reviewed, click "Submit". A confirmation pop-up is displayed.

| Requested Key(s):     Power Industry (P) Key - Old       Image: Confirmation       Are you sure you want to create this change request? | General Keys |                   |                                                      |  |
|----------------------------------------------------------------------------------------------------|--------------|-------------------|------------------------------------------------------|--|
| Confirmation  Are you sure you want to create this change request?                                                                      |              | Requested Key(s): | Power Industry (PI) Key - Old                        |  |
| Are you sure you want to create this change request?                                                                                    |              |                   | 2 Confirmation                                       |  |
|                                                                                                    |              |                   | Are you sure you want to create this change request? |  |
| OK Cancel                                                                                                    |              |                   | OK Cancel                                            |  |

6. Click on OK and wait while the system submits the changes for approval.

| Please wait               | Please wait               |  |
|---------------------------|---------------------------|--|
| Submitting Change Request | Submitting Change Request |  |

7. Once complete, the successfully submitted pop-up is displayed.

|  | ☑ Successfully Submitted                              |
|--|-------------------------------------------------------|
|  | Your change request has been submitted for processing |
|  | OK                                                    |
|  |                                                       |

8. Click OK to go back to the Home Screen.

### **Change Vehicle Details**

The Change Vehicle Details functionality is used to request vehicle signage for a current contractor.

1. When the contractor is selected, click on the Change Vehicle Details checkbox and click Create Request.

| 00117299                                |     |                   | 8 Q                | Advanced Search                          | Available Vendors                  |
|-----------------------------------------|-----|-------------------|--------------------|------------------------------------------|------------------------------------|
| Contractor                              | DoB | ESI Worker Number | Org.Unit           | Position                                 | ELECTRIX PIL T/AS OMEXOM AUSTRALIA |
| Miss Kerrilee<br>Stephenson<br>00117299 |     | 1896067           | OMEXOM<br>50003497 | Asset Inspector<br>Assistant<br>50024203 | 70407                              |
|                                         |     |                   |                    |                                          |                                    |
|                                         |     |                   |                    |                                          |                                    |
|                                         |     |                   |                    |                                          |                                    |
|                                         |     |                   |                    |                                          |                                    |
|                                         |     |                   |                    |                                          |                                    |
|                                         |     |                   |                    |                                          |                                    |
|                                         |     |                   |                    |                                          | Request Options Terminate Scient   |
|                                         |     |                   |                    |                                          | Contract Change                    |
|                                         |     |                   |                    | <                                        | Position Change                    |
|                                         |     |                   |                    |                                          | Authority Change                   |
|                                         |     |                   |                    |                                          | Lost/Replacement Keys/Swipe Card   |
|                                         |     |                   |                    |                                          | Depot Access Change                |
|                                         |     |                   |                    |                                          | Change Vehicle Details             |
|                                         |     |                   |                    |                                          | Terminate Contractor               |

2. The Change Vehicle Details page is displayed, with the tick box defaulted to Yes.

3. Update the signage required and vehicle details. All fields in the Vehicle Details section are mandatory.

| ESI Worker Number: 1896067                 | Contracting Company: 50003497 - OMEXOM                              |   |
|--------------------------------------------|---------------------------------------------------------------------|---|
| Position: 50024203 - Asset Inspector As    | ssistant Targeted Vendor: 70407 - ELECTRIX P/LT/AS OMEXOM AUSTRALIA |   |
| <ul> <li>Change Vehicle Details</li> </ul> |                                                                     | £ |
| Vehicle Signage                            |                                                                     |   |
| *Does Contractor Require Vehicle Signage:  | • Yes 🔿 No                                                          |   |
| Type of Vehicle Signage:                   | Temporary (Magnetic)                                                |   |
| Vehicle Details                            |                                                                     |   |
| *Vehicle Registration:                     | RWD123                                                              |   |
| *Make/Model:                               | Hilux                                                               |   |
| *Body Type:                                | 4WD                                                                 |   |
| *Colour:                                   | White                                                               |   |
|                                            |                                                                     |   |
|                                            |                                                                     |   |
|                                            |                                                                     |   |
|                                            |                                                                     |   |
|                                            |                                                                     |   |
|                                            |                                                                     |   |
|                                            |                                                                     |   |
|                                            |                                                                     |   |
|                                            |                                                                     |   |
|                                            |                                                                     |   |
|                                            |                                                                     |   |

4. Make changes as required and once complete, click on Review and check the summary of all changes made. From here you can click 'Amend Request' to return to the request to make changes.

|                                                                      | Change (                        | Contractor De | ails 🗸                                  |                                                                 |
|----------------------------------------------------------------------|---------------------------------|---------------|-----------------------------------------|-----------------------------------------------------------------|
| 00117299 - Miss Kerrilee Stephenson                                  |                                 |               |                                         |                                                                 |
| ESI Worker Number: 1896067<br>Position: 50024203 - Asset Inspector A | ssistant                        | C             | ontracting Company:<br>Targeted Vendor: | 50003497 - OMEXOM<br>70407 - ELECTRIX P/L TIAS OMEXOM AUSTRALIA |
| ✓ Change Vehicle Details                                             |                                 |               |                                         |                                                                 |
| Vehicle Signage                                                      |                                 |               |                                         |                                                                 |
| *Does Contractor Require Vehicle Signage:                            | Yes O No                        |               |                                         |                                                                 |
| Type of Vehicle Signage:                                             | Temporary (Magnetic)            |               |                                         |                                                                 |
| Vehicle Details                                                      |                                 |               |                                         |                                                                 |
| *Vehicle Registration:<br>*Make/Model:<br>*Body Type:<br>*Colour:    | RWD123<br>Hilux<br>4WD<br>White |               |                                         |                                                                 |
|                                                                      |                                 |               |                                         |                                                                 |
|                                                                      |                                 |               |                                         |                                                                 |
|                                                                      |                                 |               |                                         |                                                                 |
|                                                                      |                                 |               |                                         |                                                                 |
|                                                                      |                                 |               |                                         |                                                                 |
|                                                                      |                                 |               |                                         |                                                                 |
|                                                                      |                                 |               |                                         |                                                                 |
|                                                                      |                                 |               |                                         |                                                                 |
|                                                                      |                                 |               |                                         |                                                                 |
|                                                                      |                                 |               |                                         |                                                                 |
|                                                                      |                                 |               |                                         |                                                                 |
|                                                                      |                                 |               |                                         | Amend Request Submit                                            |

5. Once reviewed, click "Submit". A confirmation pop-up is displayed.

| *Vehicle Registration: | RWD123                                           |       |
|------------------------|--------------------------------------------------|-------|
| *Make/Model: 1         | Hilux                                            |       |
| *Body Type: 4          | 4WD                                              |       |
| *Colour: N             | 2 Confirmation                                   |       |
|                        | Are you sure you want to create this change requ | est?  |
|                        | OK Ca                                            | ancel |

6. Click on OK and wait while the system submits the changes for approval.

| ★Vahicle Dedictration: | DW/D123                   |
|------------------------|---------------------------|
|                        | RVD123                    |
| *Make/Model:           | Hilux                     |
| *Body Type:            | 4WD                       |
| *Colour:               | White                     |
|                        | Please wait               |
|                        | Submitting Change Request |
|                        |                           |
|                        |                           |
|                        |                           |
|                        |                           |

7. Once complete, the successfully submitted pop-up is displayed.

| *Vehicle Registration:<br>*Make/Model: | RWD123<br>Hilux                                       |  |
|----------------------------------------|-------------------------------------------------------|--|
| *Body Type:                            | 4WD                                                   |  |
| *Colour:                               | ₩ <sup>2</sup> Successfully Submitted                 |  |
|                                        | Your change request has been submitted for processing |  |
|                                        | ОК                                                    |  |
|                                        |                                                       |  |
|                                        |                                                       |  |

9. Click OK to go back to the Home Screen.

### **Terminate Contractor**

The Terminate Contractor functionality is used to off-board any active contractors that are no longer with your company.

1. When the contractor is selected, click on the Terminate Contractor checkbox and click Create Request.

| Managed Contractors 00124093 Advenced Search Managed Vendors                                                                                                    |                           |     |                    | Change Con         | tractor Details 🧹            |                                           |      |
|----------------------------------------------------------------------------------------------------|---------------------------|-----|--------------------|--------------------|------------------------------|-------------------------------------------|------|
| Contractor       Dot       ESI Worker Number       Org.Unit       Position         Dave Jennings       453627       OMEXOM       Linework GAB       ELECTRIX PIL TIAS OMEXOM AUSTRALIA         0124093       453627       OMEXOM       Linework GAB       20007         0124093       453627       OMEXOM       Linework GAB       20007         0124093       453627       OMEXOM       Linework GAB       20007         0124093       453627       OMEXOM       Linework GAB       20007         0124093       453627       OMEXOM       Linework GAB       20007         0124093       1       1       1       1       20007         0124093       1       1       1       1       1       1         0124093       1       1       1       1       1       1       1       1       1       1       1       1       1       1       1       1       1       1       1       1       1       1       1       1       1       1       1       1       1       1       1       1       1       1       1       1       1       1       1       1       1       1       1                                                                                                    | Managed Contractors       |     | 0                  | 0124093            | Q Advanced Search            | Managed Vendors                           |      |
| Contractor         Contractor         Origination         Posterior         Posterior         Posterior           Dave Jennings<br>00124093         453627         OMEXOM<br>5003497         Linewoorker G&B<br>Distribuil<br>50018405         ELECTRIX PIL TIAS OMEXOM AUSTRALIA<br>70407           Carlos Contractor         Image: Contractor Contractor         Image: Contractor Contractor         Image: Contractor Contractor           Carlos Contractor         Image: Contractor Contractor         Image: Contractor Contractor         Image: Contractor Contractor           Carlos Contractor         Image: Contractor Contractor         Image: Contractor Contractor         Image: Contractor Contractor           Contractor         Image: Contractor Contractor         Image: Contractor Contractor         Image: Contractor           Contract Contractor         Image: Contractor         Image: Contractor         Image: Contractor           Contract Contractor         Image: Contractor         Image: Contractor         Image: Contractor                                                                                                    | Cartesta                  | 0.8 | P.P. Washes Mumber | Over Units         | Desiding                     | Analishia Mandana                         |      |
| Image: Section of the section of the sec            | Dave Jennings<br>00124093 | 000 | 453627             | OMEXOM<br>50003497 | Lineworker G&B<br>Distributi | ELECTRIX PIL TIAS OMEXOM AUSTRAL<br>70407 | А    |
| Image: Section of the section of the sec            |                           |     |                    |                    | 50010903                     |                                           |      |
| Image: Select of the select of the select of th            |                           |     |                    |                    |                              |                                           |      |
| Image: Section of the section of the sec            |                           |     |                    |                    |                              |                                           |      |
| Image: Contract Change   Image: Contract Change   Image: Contrac                                                                                                    |                           |     |                    |                    |                              |                                           |      |
| Request Options  Request Options  Reques |                           |     |                    |                    |                              |                                           |      |
| Request Options  Request Options  Request Option  Request Option  Request Opti |                           |     |                    |                    |                              |                                           |      |
| Contract Change     Contract Change     Position Change     Authority/Key Change     Lost/Replacement Keys/Swipe Cand     Depot Access Change     Change Vehicle Details     Change Vehicle Details     Preminate Contractor                                                                                                    |                           |     |                    |                    |                              | Request Options Terminate                 | Sede |
| Position Change     Position Change     Authority/Key Change     Lost/Replacement Keys/Swipe Card     Depot Access Change     Change Vehicle Details     Change Vehicle Details     // Terminate Contractor                                                                                                    |                           |     |                    |                    |                              | Contract Change                           |      |
| Authority/Key Change LostReplacement Keys/Swipe Card Depot Access Change Change Vehicle Details V Terminate Contractor                                                                                                    |                           |     |                    |                    |                              | Position Change                           |      |
| LossReplacement Keys/Swipe Cand Depot Access Change Change Verticle Details Verticle Details Verticle Contractor                                                                                                    |                           |     |                    |                    |                              | Authority/Key Change                      |      |
| Depot Access Change     Change Vehicle Details     Terminate Contractor                                                                                                    |                           |     |                    |                    |                              | Lost/Replacement Keys/Swipe Card          |      |
| Change Vehicle Details           Image: Vehicle Details           Image: Vehicle Details           Image: Vehicle Details                                                                                                    |                           |     |                    |                    |                              | <ul> <li>Depot Access Change</li> </ul>   |      |
| Terminate Contractor                                                                                                    |                           |     |                    |                    |                              | Change Vehicle Details                    |      |
|                                                                                                    |                           |     |                    |                    |                              | <ul> <li>Terminate Contractor</li> </ul>  |      |
|                                                                                                    |                           |     |                    |                    |                              |                                           |      |
|                                                                                                    |                           |     |                    |                    |                              |                                           |      |
|                                                                                                    |                           |     |                    |                    |                              |                                           |      |
|                                                                                                    |                           |     |                    |                    |                              |                                           |      |
|                                                                                                    |                           |     |                    |                    |                              |                                           |      |
|                                                                                                    |                           |     |                    |                    |                              |                                           |      |
|                                                                                                    |                           |     |                    |                    |                              |                                           |      |
|                                                                                                    |                           |     |                    |                    |                              |                                           |      |
|                                                                                                    |                           |     |                    |                    |                              |                                           |      |

2. The Contracts to Offboard screen is displayed.

|                                                            |                                           | Change Cor          | ntractor Details 🗸        |                                                    |                                        |
|------------------------------------------------------------|-------------------------------------------|---------------------|---------------------------|----------------------------------------------------|----------------------------------------|
| 00124093 - Dave Jen                                        | nings                                     |                     |                           |                                                    |                                        |
| ESI Worker Number<br>Position:                             | : 453627<br>: 50018405 - Lineworker G&B [ | Distributi          | Contracting C<br>Targeted | company: 50003497 - OM<br>d Vendor: 70407 - ELECTF | IEXOM<br>RIX P/L T/AS OMEXOM AUSTRALIA |
|                                                            |                                           |                     | ^                         |                                                    |                                        |
| <ul> <li>Contracts to Offboar</li> <li>Contract</li> </ul> | d<br>Vendor                               | Responsible Officer | C Expiry Date             | Subcontractor                                      | Date of Termination                    |

3. Bring up the calendar and choose the date of termination for each contract or type the date DDMMYYYY e.g. 01062020

| ESI Worker Numbe<br>Positior                | r: 453627<br>n: 50018405 - Lineworker G&B I | Distributi          | Contracting C<br>Targeter | Company: 50003497 - OMI<br>d Vendor: 70407 - ELECTR | EXOM<br>IXX PALTIAS OMEXOM AUSTRALIA<br>Click on cali |
|---------------------------------------------|---------------------------------------------|---------------------|---------------------------|-----------------------------------------------------|-------------------------------------------------------|
| <ul> <li>Contracts to Offboa</li> </ul>     | rd                                          | ,                   |                           |                                                     | calenda                                               |
| Contract                                    | Vendor                                      | Responsible Officer | Expiry Date               | Subcontractor                                       | Date of Termination                                   |
| Electical Construction &<br>Maintnenace Ser | ELECTRIX P/L T/AS<br>OMEXOM AUSTRALIA       | David Palmer        | Sep 30, 2023              | Fells Electrical<br>50074795                        | MMM d, y                                              |
| /024031                                     | 70407                                       |                     |                           |                                                     | < January 2020 >                                      |
|                                             |                                             |                     |                           |                                                     | Sun Mon Tue Wed Thu Fri Sat                           |
|                                             |                                             |                     |                           |                                                     | 2 5 6 7 8 9 10 11                                     |
|                                             |                                             |                     |                           |                                                     | 3 12 13 14 15 16 17 18                                |
|                                             |                                             |                     |                           |                                                     | 4 19 20 21 22 23 24 25                                |
|                                             |                                             |                     |                           |                                                     | 5 26 27 28 29 30 31 1                                 |
|                                             |                                             |                     |                           |                                                     |                                                       |

4. Make changes as required and once complete, click on Review and check the summary of all changes made. From here you can click 'Amend Request' to return to the request to make changes.

| Change Contractor Details 🗸                            |                                                |                     |                                                                 |                                           |  |  |
|--------------------------------------------------------|------------------------------------------------|---------------------|-----------------------------------------------------------------|-------------------------------------------|--|--|
| 00124093 - Dave Je                                     | ennings                                        |                     |                                                                 |                                           |  |  |
| ESI Worker Numt<br>Positi                              | ber: 453627<br>ion: 50018405 - Lineworker G&B  | Distributi          | Contracting Company: 50003497 -<br>Targeted Vendor: 70407 - ELE | OMEXOM<br>CTRIX P/L T/AS OMEXOM AUSTRALIA |  |  |
| ✓ Contracts to Offbo                                   | pard                                           |                     |                                                                 |                                           |  |  |
| Contract                                               | Vendor                                         | Responsible Officer | Expiry Date Subcontractor                                       | Date of Termination                       |  |  |
| Electical Construction &<br>Maintnenace Ser<br>7024631 | ELECTRIX P/L T/AS<br>OMEXOM AUSTRALIA<br>70407 | David Palmer        | Sep 30, 2023 Fells Electrical 50074795                          | Jan 23, 2020                              |  |  |
|                                                        |                                                |                     |                                                                 |                                           |  |  |
|                                                        |                                                |                     |                                                                 |                                           |  |  |
|                                                        |                                                |                     |                                                                 |                                           |  |  |
|                                                        |                                                |                     |                                                                 |                                           |  |  |
|                                                        |                                                |                     |                                                                 |                                           |  |  |
|                                                        |                                                |                     |                                                                 |                                           |  |  |
|                                                        |                                                |                     |                                                                 |                                           |  |  |
|                                                        |                                                |                     |                                                                 |                                           |  |  |
|                                                        |                                                |                     |                                                                 |                                           |  |  |
|                                                        |                                                |                     |                                                                 |                                           |  |  |
|                                                        |                                                |                     |                                                                 |                                           |  |  |
|                                                        |                                                |                     |                                                                 |                                           |  |  |
|                                                        |                                                |                     |                                                                 |                                           |  |  |
|                                                        |                                                |                     |                                                                 |                                           |  |  |
|                                                        |                                                |                     |                                                                 |                                           |  |  |
|                                                        |                                                |                     |                                                                 |                                           |  |  |
|                                                        |                                                |                     |                                                                 |                                           |  |  |
|                                                        |                                                |                     |                                                                 |                                           |  |  |
|                                                        |                                                |                     |                                                                 |                                           |  |  |
|                                                        |                                                |                     |                                                                 |                                           |  |  |
|                                                        |                                                |                     |                                                                 |                                           |  |  |
|                                                        |                                                |                     |                                                                 |                                           |  |  |
|                                                        |                                                |                     |                                                                 |                                           |  |  |

5. Once reviewed, click "Submit". A confirmation pop-up is displayed.

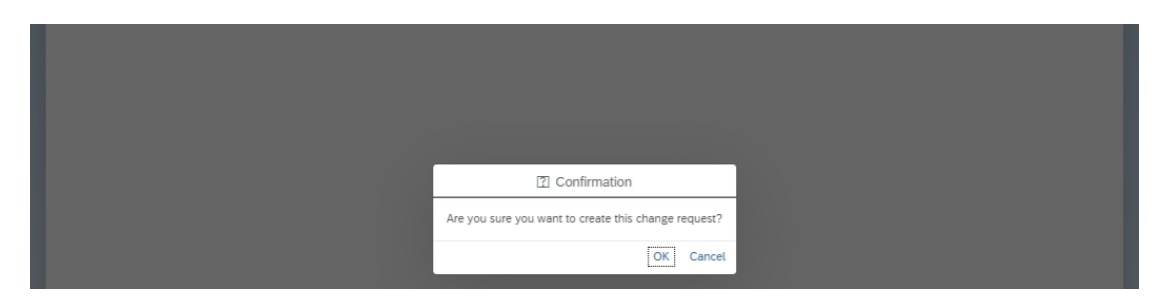

6. Click on OK and wait while the system submits the changes for approval.

7. Once complete, the successfully submitted pop-up is displayed.

| Successfully Submitted                              |
|-----------------------------------------------------|
| Your change request has been submitted for processi |
|                                                     |
|                                                     |

8. Click OK to go back to the Home Screen.

### **Status of an application**

1. To check the status of your request, click on "Contractor Approval" Icon

| orward View Of<br>Vork                      |                                    |                                      |                               |
|---------------------------------------------|------------------------------------|--------------------------------------|-------------------------------|
| 图                                           |                                    |                                      | Click here to<br>check status |
| Field Service - Cont                        | ractor                             |                                      |                               |
| Contractor On-<br>boarding<br>Field Service | Contractor Change<br>Field Service | Contractor Approval<br>Field Service |                               |
| <u>ج</u> +                                  | 8                                  | <u>م</u> *                           |                               |

2. Search for the application by searing by last name, first name or SAP ID.

|                  |              |                     | Con                  | tractor Approvals                  |                       |                              |   |
|------------------|--------------|---------------------|----------------------|------------------------------------|-----------------------|------------------------------|---|
| 55<br>Awaiting A | Approval C   | 5<br>Completed      |                      |                                    |                       |                              |   |
|                  |              |                     |                      | Search By: Personnel ID            | ✓ Search              | ٩                            | _ |
| Туре             | Personnel ID | Full Name           | Date Submitted       | Contracting Company                | Photo ID Issued       | Status                       |   |
| FSCA Onboard     | 00124118     | Joe Blogg           | 20/01/2020, 2:41 PM  | Electrix P/l T/as Omexom Australia |                       | Awaiting CRO Approval        |   |
| FSCA Offboard    | 00124093     | David Jennings      | 20/01/2020, 2:01 PM  | Electrix P/l T/as Omexom Australia |                       | Awaiting CRO Approval        |   |
| FSCA Change      | 00123365     | Dale Wilkie         | 20/01/2020, 1:36 PM  | Electrix P/l T/as Omexom Australia |                       | Awaiting CRO Approval        |   |
| FSCA Change      | 00106116     | Bradley O'bediah    | 20/01/2020, 1:32 PM  | Electrix P/l T/as Omexom Australia |                       | Forms Issued                 |   |
| FSCA Change      | 00124102     | Dominic Geelong     | 20/01/2020, 1:20 PM  | Electrix P/l T/as Omexom Australia |                       | Forms Issued                 |   |
| FSCA Change      | 00117299     | Kerrilee Stephenson | 20/01/2020, 12:55 PM | Electrix P/l T/as Omexom Australia |                       | Awaiting CRO Approval        |   |
| FSCA Change      | 00124099     | Henry Jenkins       | 20/01/2020, 12:47 PM | Electrix P/l T/as Omexom Australia |                       | Awaiting CRO Approval        |   |
| FSCA Change      | 00124111     | Andrew Dillon       | 20/01/2020, 12:35 PM | Electrix P/l T/as Omexom Australia |                       | Forms Issued                 |   |
| FSCA Change      | 00123091     | Carlo Dalisay       | 20/01/2020, 12:30 PM | Electrix P/l T/as Omexom Australia |                       | Awaiting CRO Approval        |   |
| FSCA Change      | 00123365     | Dale Wilkie         | 20/01/2020, 11:44 AM | Electrix P/l T/as Omexom Australia |                       | Awaiting Tech. Training Appr |   |
| FSCA Change      | 00117299     | Kerrilee Stephenson | 20/01/2020, 11:27 AM | Electrix P/l T/as Omexom Australia |                       | Awaiting CRO Approval        |   |
| FSCA Change      | 00124093     | David Jennings      | 20/01/2020, 10:49 AM | Electrix P/l T/as Omexom Australia |                       | Awaiting Tech. Training Appr |   |
| FSCA Onboard     | 00124116     | Greg Stand          | 17/01/2020, 11:10 AM | Electrix P/l T/as Omexom Australia |                       | Awaiting Requestor Review    |   |
| FSCA Change      | 00122905     | Carla Grech         | 17/01/2020, 10:28 AM | Electrix P/l T/as Omexom Australia | <ul> <li>✓</li> </ul> | Awaiting CRO Approval        |   |
| FSCA Onboard     | 00124115     | Tom Hardie          | 17/01/2020, 10:24 AM | Electrix P/l T/as Omexom Australia | <ul> <li>✓</li> </ul> | Awaiting Requestor Review    |   |
| FSCA Onboard     | 00124114     | Joe Contractor      | 16/01/2020, 4:08 PM  | Electrix P/l T/as Omexom Australia | ×                     | Awaiting Requestor Review    |   |
| FSCA Change      | 00106116     | Bradley O'bediah    | 16/01/2020, 2:25 PM  | Electrix P/l T/as Omexom Australia |                       | Forms Issued                 |   |
| FSCA Change      | 00106966     | Erwin Ramos         | 16/01/2020, 2:18 PM  | Electrix P/l T/as Omexom Australia |                       | Forms Issued                 |   |
| FSCA Onboard     | 00124113     | Sameek 4            | 16/01/2020, 1:55 PM  | Electrix P/l T/as Omexom Australia |                       | Awaiting CRO Approval        |   |
| FSCA Change      | 00124111     | Andrew Dillon       | 16/01/2020, 1:52 PM  | Electrix P/l T/as Omexom Australia |                       | Awaiting CRO Approval        |   |

3. Contractor onboarding status will be displayed.

| Contractor Approvals 🗸            |              |                |                     |                                    |                       |                              |     |  |  |
|-----------------------------------|--------------|----------------|---------------------|------------------------------------|-----------------------|------------------------------|-----|--|--|
| Contractor Approvals              |              |                |                     |                                    |                       |                              |     |  |  |
| 55<br>Awaiting Approval Completed |              |                |                     |                                    |                       |                              |     |  |  |
|                                   |              |                |                     | Search By: First Name              | Joe                   | <u>⊗</u> ଦ                   | ] = |  |  |
| Туре                              | Personnel ID | Full Name      | Date Submitted      | Contracting Company                | Photo ID Issued       | Status                       |     |  |  |
| FSCA Onboard                      | 00124118     | Joe Blogg      | 20/01/2020, 2:41 PM | Electrix P/l T/as Omexom Australia |                       | Awaiting CRO Approval        | >   |  |  |
| FSCA Onboard                      | 00124114     | Joe Contractor | 16/01/2020, 4:08 PM | Electrix P/l T/as Omexom Australia | ×                     | Awaiting Requestor Review    | >   |  |  |
| FSCA Change                       | 00124108     | Joe Contractor | 16/01/2020, 1:18 PM | Electrix P/l T/as Omexom Australia | <ul> <li>✓</li> </ul> | Awaiting FSC Admin. Review   | >   |  |  |
| FSCA Onboard                      | 00124108     | Joe Contractor | 15/01/2020, 4:27 PM | Electrix P/l T/as Omexom Australia | ~                     | Awaiting Netw. Oper. Approva | >   |  |  |
|                                   |              |                |                     |                                    |                       |                              |     |  |  |
| FSCA Change                       | 00124088     | Joe Contractor | 10/01/2020, 2:34 PM | Electrix P/L T/as Omexom Australia | ~                     | Awaiting Netw. Oper. Approva | >   |  |  |

4. Hover over the status of the application to see the person and contact details.

|                  |              |               |                      | indeter inplication of             |                 |                           |                   |              |
|------------------|--------------|---------------|----------------------|------------------------------------|-----------------|---------------------------|-------------------|--------------|
|                  |              |               | C                    | ontractor Approvals                |                 |                           |                   |              |
| 78<br>Awaiting A | pproval C    | 2<br>ompleted |                      |                                    |                 |                           |                   |              |
|                  |              |               |                      | Search By: Personnel ID            | ✓ Search        |                           | Q ≡               |              |
| Туре             | Personnel ID | Full Name     | Date Submitted       | Contracting Company                | Photo ID Issued | Status                    |                   |              |
| FSCA Rehire      | 00114788     | Daniel Mallia | 30/01/2020, 12:27 am | Electrix P/l T/as Omexom Australia |                 | Awaiting CRO Approval     | >                 |              |
| FSCA Change      | 00124096     | Henry Howard  | 29/01/2020, 4:53 pm  | Electrix P/l T/as Omexom Australia |                 | Awaiting Netv Request is  | with David Palmer | (03) 5563 25 |
| FSCA Change      | 00124110     | Cary Grant    | 29/01/2020, 2:23 pm  | Electrix P/l T/as Omexom Australia |                 | Awaiting Netw. Opci. Appr | <del></del>       |              |

5. Click on the form to get additional details about the application.

|     | Contractor Approvals 🗸         |                                                                                                    |                                                                                                    |                     |             |               |  |  |
|-----|--------------------------------|----------------------------------------------------------------------------------------------------|----------------------------------------------------------------------------------------------------|---------------------|-------------|---------------|--|--|
| <   | Contractor On-boarding         |                                                                                                    |                                                                                                    |                     |             |               |  |  |
| Pro | Progress Status                |                                                                                                    |                                                                                                    |                     |             |               |  |  |
| Cur | root status: Awaiting CBO A    | Inproval                                                                                                    |                                                                                                    |                     |             |               |  |  |
|     | 12%                            | approvat.                                                                                                    |                                                                                                    |                     |             |               |  |  |
|     |                                |                                                                                                    |                                                                                                    |                     |             |               |  |  |
| Pe  | rsonal Details                 |                                                                                                    |                                                                                                    |                     |             |               |  |  |
|     |                                | Full Name:                                                                                                    | 00124118 - Joe Blogg                                                                                                    |                     |             |               |  |  |
|     |                                | ESI Worker Number:                                                                                                    | 980123132                                                                                                    |                     |             |               |  |  |
|     |                                | Position:                                                                                                    | 50024198 - Asset Inspector                                                                                                 |                     |             |               |  |  |
|     |                                | Contracting Company:                                                                                                    | ELECTRIX P/L T/AS OMEXOM AUSTRA                                                                                            | LIA                 |             |               |  |  |
|     |                                |                                                                                                    |                                                                                                    |                     |             |               |  |  |
|     | Selected Contracts             |                                                                                                    |                                                                                                    |                     |             |               |  |  |
|     | Contract Number                | Decription                                                                                                    |                                                                                                    | Responsible Officer | Expiry Date | Subcontractor |  |  |
|     | 7016907                        | Bulk Change and Faults Pu                                                                                                    | blic Lighting                                                                                                    | David Palmer        | 3/31/20     |               |  |  |
| Ge  | nornues and keys<br>neral Keys | Authority:<br>Date of Training:<br>Functional Restrictions:<br>Geographic Restrictions:<br>Keys Requested:<br>Keys Requested: | VESI - Enter Enclosures<br>1/16/20<br>Civil Worksite Ldr/Prop Mtce & Asset In<br>Powercor<br>Power Industry (PI) Key - Old | 15                  |             |               |  |  |
| De  | pot Access                     |                                                                                                    |                                                                                                    |                     |             |               |  |  |
|     |                                | Swipe Card Requested During:                                                                                                  | 6am-6pm (M-F)                                                                                                    |                     |             |               |  |  |
|     |                                | Depots:                                                                                                    | Colac - OTHER                                                                                                    |                     |             |               |  |  |
|     |                                | Swipe Card No:                                                                                                    |                                                                                                    |                     |             |               |  |  |
| Vel | nicle Signage                  |                                                                                                    |                                                                                                    |                     |             |               |  |  |
|     |                                | Vehicle Access Required:                                                                                                    | Yes                                                                                                    |                     |             |               |  |  |
|     |                                | Type of Vehicle Signage:                                                                                                    | Temporary (Magnetic)                                                                                                    |                     |             |               |  |  |
|     |                                | Registration:                                                                                                    | YSX                                                                                                    |                     |             |               |  |  |
|     |                                | Make/Model:                                                                                                    | Hilux                                                                                                    |                     |             |               |  |  |

6. Click back to return to the Awaiting Approval screen.

### **Need Assistance?**

Please contact Field Services Contractor Administration Team at <u>contractorenquiries@powercor.com.au</u> or your designated Contract Responsible Officer.